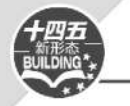

# 公路工程造价 软件应用

### APPLICATION OF HIGHWAY ENGINEERING COST SOFTWARE

| È  | 编  | 李阳 | 每西 |
|----|----|----|----|
| 副三 | 主编 | 程  | 洋志 |
| 主  | 审  | 肖  | 颜  |

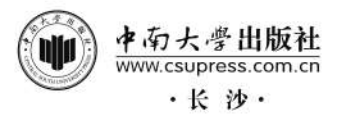

#### 内容简介

本书内容分为同望工程造价管理软件应用、纵横公路工程造价管理软件应用、技能操作与提高三个模块,总共18个任务、39个项目。本书以项目为载体,将项目的实际情况与软件的功能相结合,借助软件完成造价文件的新建、造价书的编制、费用的调整等内容,进一步提高学生的造价文件编制能力。

本书的三个模块中,同望工程造价管理软件应用模块主要介绍了同望软件生成造价文件的流程及软件 的基本操作;纵横公路工程造价管理软件应用模块主要介绍了纵横软件生成造价文件的流程及软件的基本 操作;技能操作与提高模块主要介绍了如何将图纸上的项目工程量转化为清单预算文件,以及如何运用软 件录入造价文件。

本书基于"以任务为导向,以学生为中心,理论联系实际"的编写理念,将学习内容与企业造价从业人员工作岗位要求相结合,注重职业能力、实践操作能力的培养,不仅适用于初学者学习软件编制造价文件的操作技巧及编制方法,也适用于企业人士提高造价编制能力,为其在运用软件编制造价文件方面提供参考。本书可供高职道路工程造价专业、工程造价(公路方向)专业、道路与桥梁工程技术专业及其相关专业作为教材使用,也可作为工程技术人员的岗位培训教材和参考资料使用。

# 出版说明 IDSCRUCCIODS

为了深入贯彻党的二十大精神和全国教育大会精神,落实《国家职业教育改革实施方案》 (国发[2019]4号)和《职业院校教材管理办法》(教材[2019]3号)有关要求,深化职业教育 "三教"改革,全面推进高等职业院校土建类专业教育教学改革,促进高端技术技能型人才的 培养,依据教育部高职高专教育土建类专业教学指导委员会《高职高专土建类专业教学基本 要求》和国家教学标准及职业标准要求,通过充分的调研,在总结吸收国内优秀高职高专教 材建设经验的基础上,我们组织编写和出版了这套高职高专土建类专业新形态教材。

高职高专教学改革不断深入,土建行业工程技术日新月异,相应国家标准、规范,行业、 企业标准、规范不断更新,作为课程内容载体的教材也必然要顺应教学改革和新形势,适应 行业的发展变化。教材建设应该按照最新的职业教育教学改革理念构建教材体系,探索新的 编写思路,编写出版一套全新的、高等职业院校普遍认同的、能引导土建专业教学改革的系 列教材。为此,我们成立了教材编审委员会。教材编审委员会由全国 30 多所高职院校的权 威教授、专家、院长、教学负责人、专业带头人及企业专家组成。编审委员会通过推荐、遴 选,聘请了一批学术水平高、教学经验丰富、工程实践能力强的骨干教师及企业专家组成编 写队伍。

本套教材具有以下特色:

 教材遵循《"十四五"职业教育规划教材建设实施方案》的要求,以习近平新时代中国 特色社会主义思想为指导,注重立德树人,在教材中有机融入中国优秀传统文化、"四个自 信"、爱国主义、法治意识、工匠精神、职业素养等思政元素。

 教材依据教育部高职高专教育土建类专业教学指导委员会《高职高专土建类专业教学 基本要求》及国家教学标准和职业标准(规范)编写,体现科学性、综合性、实践性、时效性等 特点。

3. 体现"三教"改革精神,适应高职高专教学改革的要求,以职业能力为主线,采用行动导向、任务驱动、项目载体,教、学、做一体化模式编写,按实际岗位所需的知识能力来选取教材内容,实现教材与工程实际的零距离"无缝对接"。

1

 体现先进性特点,将土建学科发展的新成果、新技术、新工艺、新材料、新知识纳入 教材,结合最新国家标准、行业标准、规范编写。

5. 产教融合,校企双元开发,教材内容与工程实际紧密联系。教材案例选择符合或接近 真实工程实际,有利于培养学生的工程实践能力。

6. 以社会需求为基本依据,以就业为导向,有机融入"1+X"证书内容,融入建筑企业岗位(八大员)职业资格考试、国家职业技能鉴定标准的相关内容,实现学历教育与职业资格认证的衔接。

 7. 教材体系立体化。为了方便教师教学和学生学习,本套教材建立了多媒体教学电子 课件、电子图集、教学指导、教学大纲、案例素材等教学资源支持服务平台;部分教材采用了
 "互联网+"的形式出版,读者扫描书中的二维码,即可阅读丰富的工程图片、演示动画、操作 视频、工程案例、拓展知识等。

高职高专土建类专业新形态教材

#### 编审委员会

# 前 言 DREFACE

本书以项目作为载体,以《公路工程建设项目概算预算编制办法》(JTG 3830—2018)、 《公路工程标准施工招标文件(2018 年版·第三册)》及最新的行业标准作为依据,围绕市面 上常用的两款软件——同望工程造价管理软件、纵横公路工程造价管理软件来组织编写。

本书基于"以任务为导向,以学生为中心,理论联系实际"的编写理念,将学习内容与企业造价从业人员工作岗位要求相结合,注重职业能力、实践操作能力的培养,具有以下特点:

(1)任务驱动:本书有18个任务、39个项目,让学习者通过软件的实操掌握造价软件的操作技巧,熟悉造价文件编制内容,全面掌握造价软件应用技能。

(2)适用面广:本书的同望工程造价管理软件应用模块、纵横公路工程造价管理软件应用模块,以及技能操作与提高模块可满足不同学习者的学习需求,可为学习者在运用软件编制造价文件方面提供参考。

(3)内容全面:本书从学习者的视野出发,对同望工程造价管理软件、纵横公路工程造价管理软件的操作技巧进行了全面的编写,方便学习者提高巩固自身的软件编制能力。

本书由湖南交通职业技术学院李南西任主编,由河北通华公路材料有限公司程学志任副 主编,湖南交通职业技术学院肖颜主审。编写分工情况如下:概述由湖南交通职业技术学院 李利君、尚杨明珠、彭丹编写,模块一由湖南交通职业技术学院李南西、长沙同望信息科技 有限公司王灿编写,模块二由湖南交通职业技术学院艾冰、纵横创新软件有限公司祝志斌编 写,模块三由湖南交通职业技术学院李南西、中国电建集团中南勘测设计研究院有限公司闵 洁编写;全书由湖南交通职业技术学院李南西统稿。

本书编写过程中,参阅了国内同行多部教材和行业规范及资料,得到了长沙同望信息科 技有限公司、纵横创新软件有限公司等单位的技术支持。由于编者水平有限,编写时间匆 忙,书中难免有错误和不足之处,恳请读者批评指正。

#### 编者

#### 2023年8月

# 目录 CONCENCS

| 概述 公路工程造价软件简介             | · (1) |
|---------------------------|-------|
| 思政课堂                      | · (3) |
| 模块一 同望工程造价管理软件(V10以上版本)应用 | · (4) |
| 任务1 各操作界面简介               | • (5) |
| 任务 2 操作项目管理界面             | (10)  |
| 2.1 项目:新建文件               | (10)  |
| 2.2 项目:其他功能               | (18)  |
| 任务 3 操作取费程序界面             | (19)  |
| 项目:编辑费率 ·····             | (19)  |
| 任务 4 操作预算书界面              | (22)  |
| 4.1 项目:建立项目表/清单           | (22)  |
| 4.2 项目:添加定额······         | (25)  |
| 4.3 项目:调整定额······         | (29)  |
| 4.4 项目:补充定额的编制与运用(含新增工料机) | (33)  |
| 4.5 项目:其他功能               | (41)  |
| 任务 5 操作分摊界面               | (44)  |
| 项目:分摊操作                   | (44)  |
| 任务 6 编辑工料机界面              | (48)  |
| 6.2 项目:计算材料单价             | (49)  |
| 6.3 项目:编辑机械价格             | (51)  |
| 6.4 项目: 其他功能              | (52)  |
| 任务 7 操作调价界面               | (55)  |
| 7.1 项目:正向调价               | (55)  |
| 7.2 项目:反向调价               | (56)  |
| 任务 8 报表编辑与打印              | (58)  |
| 8.1 项目:报表编辑               | (58)  |
| 8.2 项目:报表打印               | (60)  |
| 思政课堂                      | (62)  |
| 模块二 纵横公路工程造价管理软件应用        | (63)  |
| 任务 9 各操作界面简介              | (65)  |
|                           | 1     |

| 任务 10 操作项目管理界面                      | <b>)</b> ) |
|-------------------------------------|------------|
| 10.1 项目:新建文件(69                     | <b>)</b> ) |
| 10.2 项目:其他功能(7)                     | 1)         |
| 任务 11 操作费率界面(72                     | 2)         |
| 11.1 项目:编辑费率(72                     | 2)         |
| 11.2 项目:拓展功能(74                     | 4)         |
| 任务 12 操作造价书界面                       | 5)         |
| 12.1 项目:填写项目信息(70                   | 5)         |
| 12.2 项目:建立项目表/清单(79                 | <b>)</b> ) |
| 12.3 项目:添加定额(8)                     | 1)         |
| 12.4 项目:调整定额                        | 5)         |
| 12.5 项目:补充定额的编制与运用(含新增工料机)          | <b>)</b> ) |
| 任务 13 操作分摊界面                        | 5)         |
| 项目:分摊操作(9)                          | 5)         |
| 任务 14 编辑工料机界面                       | 7)         |
| 14.1 项目:编辑工料机价格                     | 7)         |
| 14.2 项目:计算材料单价                      | 8)         |
| 14.3 项目:编辑机械价格(10)                  | 1)         |
| 14.4 项目:其他功能                        | 2)         |
| 任务 15 操作调价界面                        | 4)         |
| 15.1 项目:正向调价(104                    | 4)         |
| 15.2 项目:反向调价(10:                    | 5)         |
| 任务 16 报表编辑与打印                       | 7)         |
| 16.1 项目:报表编辑(10)                    | 7)         |
| 16.2 项目:报表打印(108                    | 8)         |
| 思政课堂                                | ))         |
| 模块三 技能操作与提高                         | 1)         |
| 任务 17 公路工程造价软件清单编制实例                | 1)         |
| 17.1 项目:路基土石方工程清单文件编制实例(11          | 1)         |
| 17.2 项目:钻孔灌注桩工程清单文件编制实例             | 2)         |
| 任务 18 公路工程造价软件预算编制实例                | ))         |
| 18.1 项目:湖南交通职业技术学院香樟至干杉二级公路的第三合同段预算 |            |
| 文件编制(140                            | 3)         |
| 18.2 项目: 汀兰湖高速第九合同段预算文件编制(14:       | 5)         |
| 18.3 项目: 汀兰湖高速第一合同段清单预算文件编制(14)     | 7)         |
| 参考文献                                | 0)         |

# 概述 公路工程造价软件简介

工程造价软件是在手工编制造价文件的基础上产生的。随着时代的发展,工程建设的需求的提高,现今的工程造价软件不仅仅是用于造价文件的编制,更是开发出各项功能,使软件更加信息化与多样化。仅就造价文件编制这一块来说,工程造价软件可用于设计、施工、建设、管理、审计、审核、监理、咨询等工程造价领域,且支持各专业造价文件的编制,如公路、市政、房屋建筑、园林绿化等,也支持工程基本建设程序的各阶段造价文件的编制,如投资估算、设计概算、施工图预算、招标控制价、清单报价及结算等,适用对象涵盖政府行政机关、行业主管部门、项目投资业主、设计、监理、施工、造价咨询、招标代理,以及有使用要求的学校及个人等。

工程造价软件常用的品牌有很多,各省区市各专业所使用的工程造价软件也有所区别, 湖南地区较为常用的公路工程造价软件主要有同望工程造价管理软件、纵横公路工程造价管 理软件、中交京纬·云造价软件等。公路工程造价软件的出现,让造价人员在工作中更专 业、更高效、更轻松。

运用软件编制的工程造价文件是以手工编制造价文件的原理为基础,其围绕造价文件的 三大核心要素(工程数量、工料机单价、费率)在软件各个界面展开编制。

运用软件编制工程造价文件,首先需在软件的项目管理界面建立工程项目信息,然后在 取费程序/费率界面根据项目所在地结合概预算编制办法设定项目费率,再在造价书界面将 各工程任务以项目表的形式建立好,根据工程的施工工艺结合现场实际情况套取相应定额计 算工程费用,最后在工料机界面调整或计算项目有关工料机的预算单价,通过软件后台运 算,完成造价文件的编制(图 0-1)。

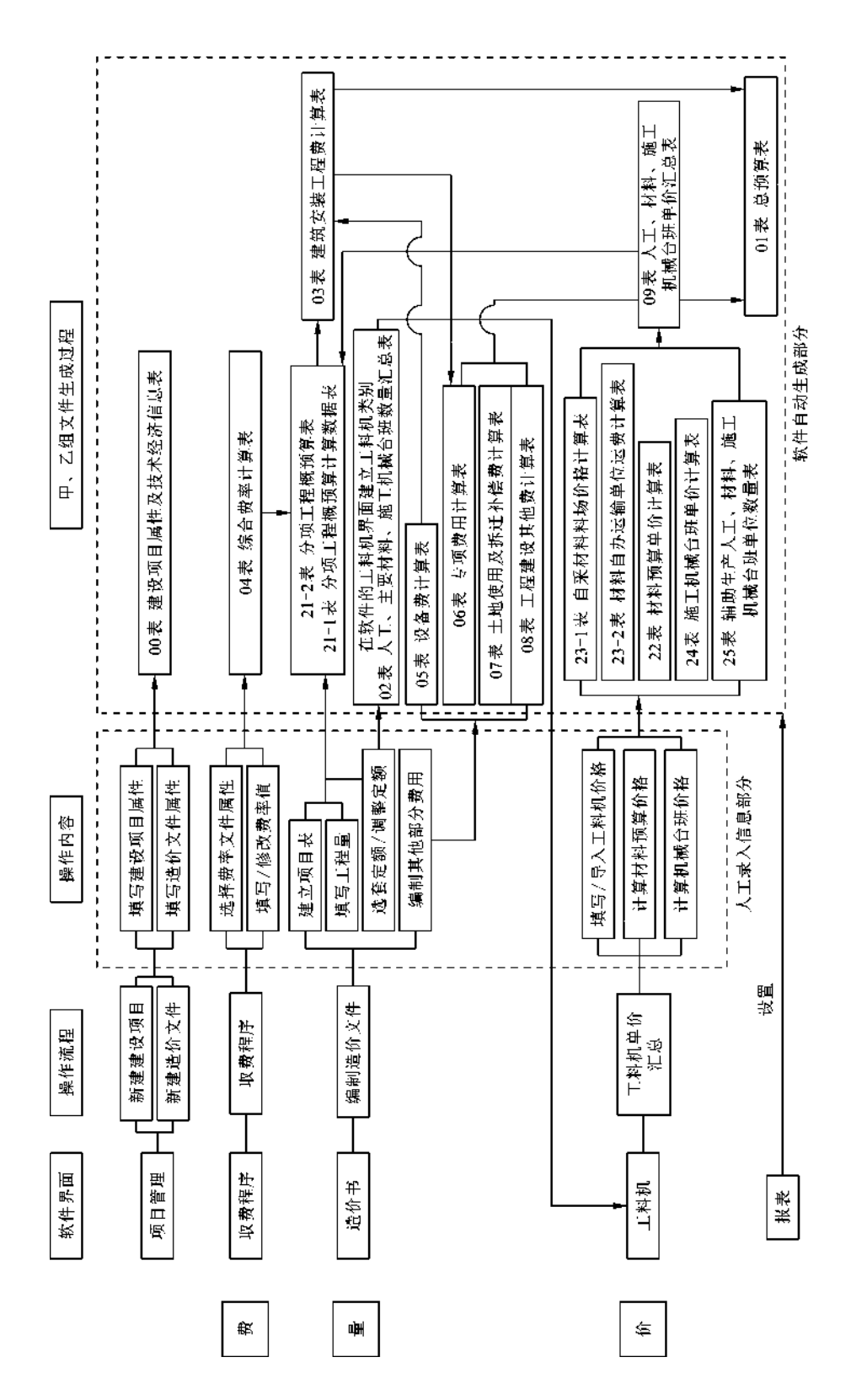

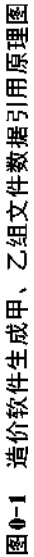

#### 思政课堂

#### 思政元素:爱岗敬业

一个人赖以生存和发展的基础保障是他的职业和工作岗位。爱岗敬业是每一位职业人必 备的品德操守,每一个行业的蓬勃发展都离不开每一名爱岗敬业的职业人。爱岗和敬业,互 为前提,相互支持,相辅相成。爱岗是敬业的基石,敬业是爱岗的升华。只有爱岗敬业的人, 才会在自己的工作岗位上兢兢业业、勤勤恳恳、不断钻研、精益求精,才能带动行业的发展, 才有可能为社会、国家做出崇高而伟大的奉献。

**案例描述:** 徐大图是我国造价学科的里程碑式人物。1947 年徐大图生于南京, 1982 年10 月进入天津大学工作。1986 年初"两会"期间,徐大图先生被国家计委电召至北京,与香港测 量师学会创会会长简福饴先生讨论在中国高校中开办 QS(工料测量)专业的可行性。内地各 大高校设立"工程测量"专业并和国际接轨在当时可以说是势在必行的事情,但其专业名称受 到了限制,既不能叫"工料测量",也不能叫"工程概预算"(为中专开办),而"工程造价"的 名称尚未为人接受,因此徐大图先生将专业命名为技术经济。1997 年徐大图先生在天津大学 开始主导技术经济与系统工程系的建设与发展,在成立大会上他承诺把技术经济与系统工程 系办成全国一流的学科。徐大图先生有三板斧,第一板斧是办好全国定额站站长班,第二板 斧是在国家计委支持下开办基本建设管理(工程造价)干部班,第三板斧是在天津大学成人教 育学院支持下在全国开办工程造价专业函授大专教育。在那个年代,造价行业没有统一的规 范流程,徐大图教授出版的《建设工程造价管理》等诸多著作为造价行业奠定了基本框架结 构,确定了基本发展模式,也协助了我国工程造价师执业制度的建立。徐大图先生一生都在 为造价行业的发展、为祖国的建设劳心劳力,最终晕倒在会议桌上一病不起。1998 年,被病 魔缠身一年的他溘然离世。徐大图先生作为我国造价学科的缔造者,值得我们每一位造价人 致敬。

思考题:一个新兴行业的崛起发展离不开先辈的前进探索。在面对困难时,我们应如何 发挥自己爱岗敬业的精神才能共筑行业的基石,推动社会的发展?

# 模块一 同望工程造价管理软件 (V10以上版本)应用

公路工程项目文件的造价费用与费率、工料机、套取定额等都有直接关系,因此,使用 同望工程造价管理软件编制造价文件可以遵循以下流程。

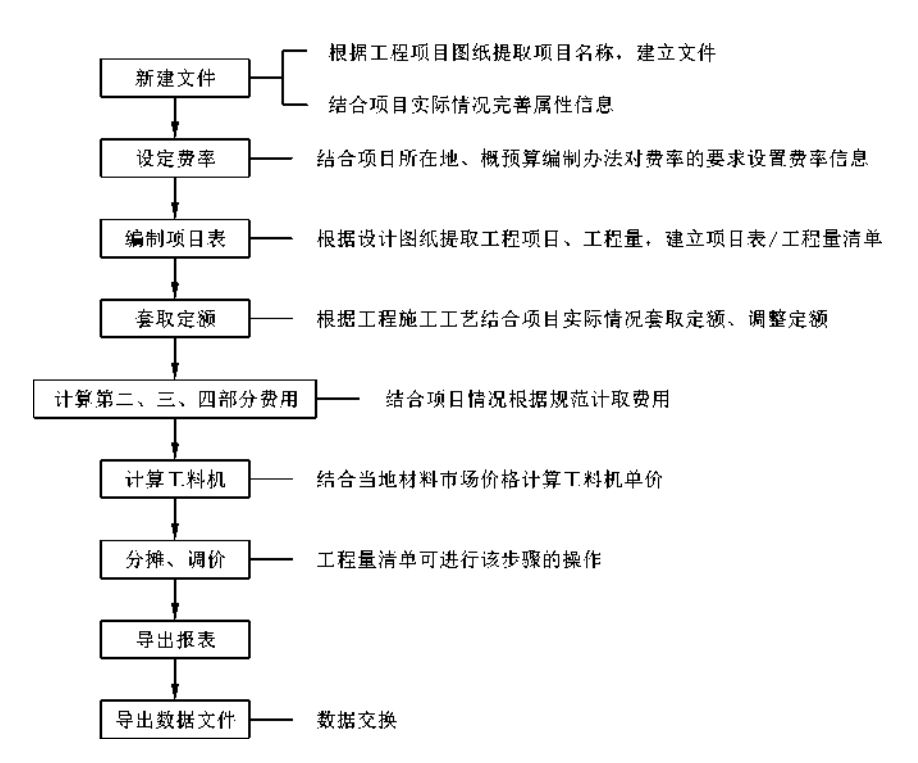

4

## 任务1 各操作界面简介

#### 【任务要求】

了解、熟悉同望工程造价管理软件各操作界面。

1. 项目管理界面

项目管理界面是打开软件后的初始界面,包括项目管理窗口和属性窗口(图 1-1)。若需 切换到其他界面,可点击导航栏的按钮。

作用:项目管理界面可对各个项目的造价编制文件进行管理,如新建、删除、导入、导出,查看和编辑项目的费用、属性、报表等信息。

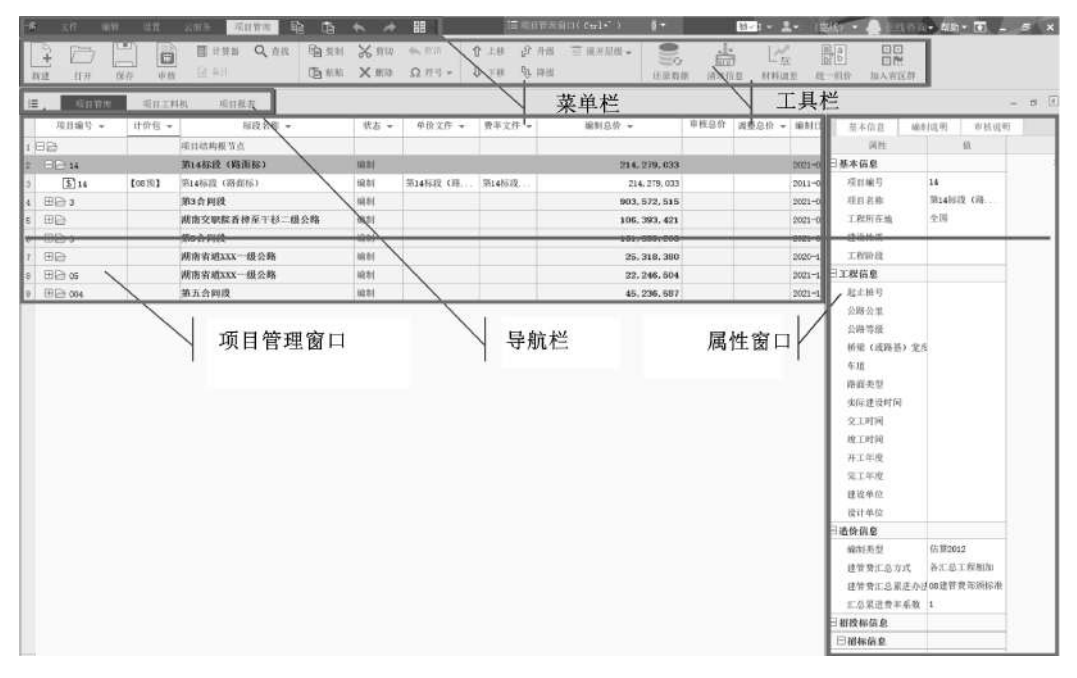

图 1-1 项目管理界面

2. 项目工料机界面

作用:查看各工程项目的工料机相关信息。

操作: 在项目管理界面选择需查看工料机的工程项目, 点击导航栏的"项目工料机"按钮, 可切换至项目工料机界面(图1-2)查看该项目的工料机。点击鼠标右键可调出工具栏进 行界面相应操作。

|    |      |      |                               | -    |          |                |                    |            |           |           |          |      |         |          |            |            |    |
|----|------|------|-------------------------------|------|----------|----------------|--------------------|------------|-----------|-----------|----------|------|---------|----------|------------|------------|----|
| 1  | k    | -510 | HER REPORT                    | 311  | 报查       |                |                    |            |           |           |          |      |         |          |            |            | 20 |
| -8 | 11 P | 10   | <ul> <li>(*) 預期i 会</li> </ul> | 11 T | 相号和      | - 8程x          | 019                | No. 1      |           | air 🗆 ait | 果中规设     |      |         |          |            |            |    |
|    |      |      | 分类信息                          |      |          |                |                    | 基約作品       |           |           |          |      |         | βł.      | <b>†</b>   | h:         |    |
|    | 要出   | 10.0 | ( 专业                          | 分类   | #9       | 名称             | 10.45              | 承税.        | 总数量       | 取業        | 和助公其他    | 服務   | 定期价     | 预算的      | 运搬行        | 25 W 82    | 67 |
| 1  |      |      | 00元派注算计价值图                    | AT   | 1        | 45             |                    | 111        | 143918 11 | 84354 64  | 10365 07 | 0.00 | 45 20   | 37,58    | 4150248.09 | 4151903 40 |    |
| 2  | D    |      | 007回前预算算计价依据                  | 1,T  | 2        | NINET          |                    | T.EI       | 13723.41  | 13723 47  | 0.00     | 0.00 | 49.20   | \$7.59   | 675194 58  | 190334 48  |    |
| 3  |      | D    | 00冠旗张带计你依照                    | 1014 | 0        | 无厌财            |                    | a3         | 23902.93  | 23982.93  | 0.00     | 0.00 | 290.00  | 400.00   | 6719221.24 | 9593173.20 |    |
| 4  |      |      | 08念细预算计价依据                    | 3111 | 102      | 图标表中核多一19~35   |                    | a3         | 14.05     | 14. 0G    | 0:00     | 0.00 | 1350.00 | 1320.00  | 10963.45   | 18542 04   |    |
| -6 |      |      | 00市额预算计价依据                    | 1041 | 111111   | 间应现石载和车        |                    | 白旺         | 27,16     | 27.16     | 0.00     | 0.00 | 0.00    | 21250.00 | 0.00       | 377128.75  | 2  |
| -6 |      |      | 08司资源算计价依据                    | 1111 | 1111     | 前本土工作          |                    | #2         | 15319.24  | 75719.24  | 0.00     | 0.00 | 9.71    | 6.50     | T31349.06  | 409515.09  |    |
| T  |      |      | 68前頭冠葉计价依图                    | 材料   | 1112     | 透水土工有          |                    | =2         | 29109.07  | 29109.07  | 0.00     | 0.00 | 9.71    | 6.50     | 282649.11  | 189208.90  |    |
| 8  | 0    |      | 08应调预算计价依据                    | 相料   | 111      | 尤與网络高位10~14mm  |                    | t          | 65.13     | 65.13     | 0.00     | 0.00 | 3300.00 | 4812.85  | 214942.20  | 317388.21  |    |
| .0 |      |      | 08窓頭預算计价值把                    | 1694 | 112      | 带肋斜隙直位15~-24m. |                    | £.,        | 287.06    | 287.06    | 0.00     | 0.00 | 3400.00 | 5054.71  | 975997.20  | 1450994.94 |    |
| 10 | 1    |      | 08市商凭管计价依据                    | 1194 | 182      | 22.04          |                    | t          | 3.11      | 3.11      | 0.00     | 0.00 | 3700.00 | 5131.26  | 11488.50   | 15932.56   |    |
| 11 |      |      | 06世纪世纪年11日休闲                  | 1174 | 183      | PHB.           |                    | t          | 0.14      | 0.14      | 0.00     | 0.00 | 4450.00 | 5036,56  | 614 10     | 695.05     |    |
| 12 | D    |      | 08间销售软计价依据                    | MPE  | 231      | 电印题            |                    | kg         | 111.14    | 111.14    | 0.00     | 0.00 | £ 90    | 8, 71    | 544.80     | 965.00     |    |
| 13 |      |      | 08年前规算算计价依据                   | 1011 | 271      | 0880.82        |                    |            | 1.35      | 1.35      | 0.00     | 0.00 | 5970.00 | 5935.42  | 9065.4T    | 8045.77    |    |
| 14 |      | 0    | 00常须预算计价依用                    | HH   | 272      | 田台期被税          |                    | +.)        | 4.24      | 4,24      | 0.00     | 0.00 | 5710.00 | 5955 42  | 24233.24   | 25274.80   |    |
| 15 |      |      | 08需需预算计价依据                    | 相料   | 41118001 | M5水泥砂煮         | NS                 | 83         | 69.05     | 129.03    | 0.00     | 0.00 | 0.00    | 0.00     | 0.00       | 0.00       |    |
| 10 |      |      | 05定则规范算计价依例                   | 1211 | 41118902 | MT专水武砂亚        | N7 5               | 63         | 458.46    | 451.46    | 0.00     | 0.00 | 0.00    | 0.00     | 0.00       | 0.00       |    |
| 17 | 0    | 0    | 08部通用算计价依赖                    | H15  | 41118903 | MIO水泥砂浆        | WLO.               | <b>n</b> 3 | 1329.25   | 1329-28   | 0.00     | 0.00 | 0.06    | 0.00     | B. D0      | 6.00       |    |
| 18 | . [] |      | 00年展现算计价依据                    | 相料   | 41119004 | 025世道温斯1:32.5班 | 77025-32.5-2       | 63         | 1659.34   | 1659.34   | 0:00     | 0.00 | 0.00    | 0.00     | 0.00       | 0.00       |    |
| 19 | 0    |      | 00剂测预算计价依例                    | 1014 | 41119906 | C30开送周期±42.5组  | ffC10-42.5-2       | #7         | 305.93    | 305.93    | 0.00     | 0.00 | 0.00    | 0.00     | 0.00       | 0.00       |    |
| 20 |      |      | 08带滚压算计价依赖                    | +194 | 41119018 | 610普通混剂1:32,5例 | ff€10-22.5-4       | a3         | 134,40    | 734.40    | 0.00     | 0.00 | 0.00    | 0.00     | 0.00       | 0.00       |    |
| 21 |      |      | 88治则现益计价依相                    | 材料   | 41115019 | 045并且准制上32.5但  | <b>常C15-32.5-4</b> | a)         | 431.35    | 43t.36    | 0.00     | 0.00 | 0.00    | 0.00     | 0.00       | 0.00       |    |
| 22 |      |      | 00部感觉算计价依据                    | 1095 | 41119020 | C20目注测测于32.5份  | fl/C20-32.5-4      | <b>n</b> 3 | 272.70    | 272 10    | 0.00     | 0.00 | 0.00    | 0.00     | 0.00       | 0.00       |    |
| 23 |      |      | 05高调预算计价依据                    | 相判   | 41119021 | C25世通過將上32.5例  | #C25~32.8~4        | #3         | 10529.19  | 10529.19  | 0.00     | 0.00 | 0.00    | 0.00     | 0.00       | 0.00       |    |

点击"项目工料机"按钮切换至项目工料机界面

图 1-2 项目工料机界面

3. 项目报表界面

作用:查看各工程项目的报表。

操作: 在项目管理界面选择需查看报表的工程项目, 点击导航栏的"项目报表"按钮, 可切换至项目报表界面(图1-3)查看该项目的报表。点击鼠标右键可调出工具栏进行界面相应操作。

点击"项目报表"按钮切换至项目报表界面

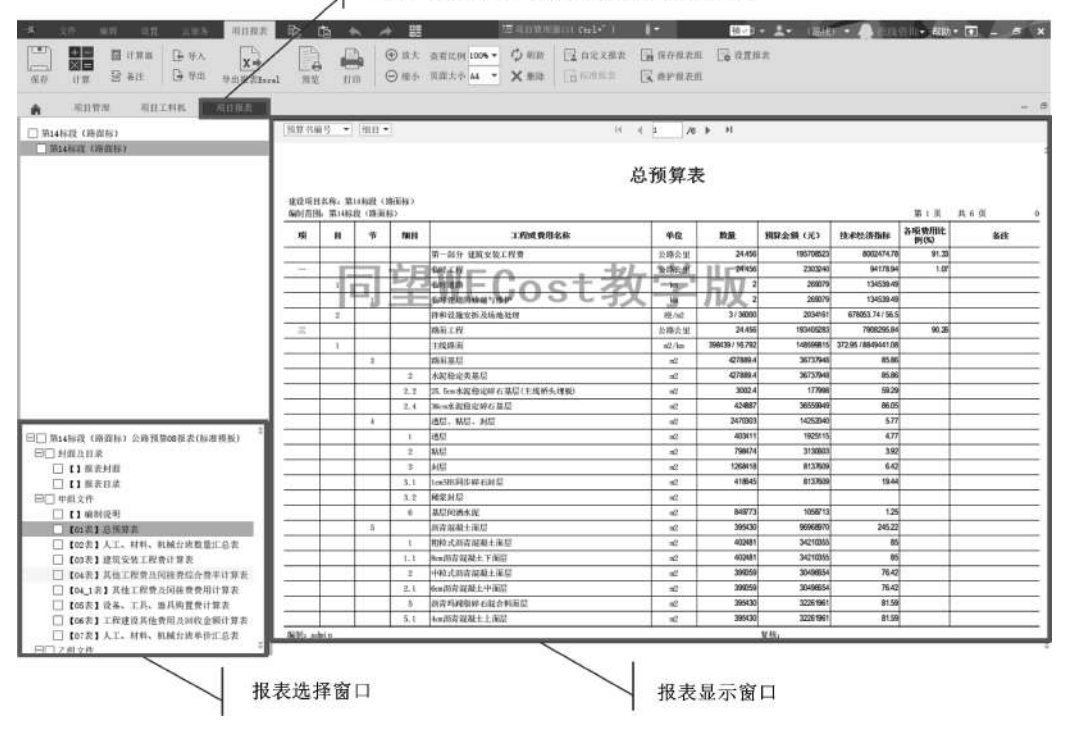

图 1-3 项目报表界面

4. 预算书界面

作用:查看或进行造价文件的编制。

操作:在项目管理界面,鼠标双击需打开的工程项目,软件自动切换至预算书界面(图1-4)。

| 19.1 |         | Ban D            | аян ж<br>аям ж          | 5 Mil 44.5<br>(#H) Ω 8 | 1.          | \$ 1.0 P    | HIE IN          | 10年世後 - 三       | 2 出去市市     | • Q 200<br>自由市 | - E #1       | - 国市<br>- 住市 | 一用作<br>を実現にマ | (1) 文书和<br>(1) 中市和1 | 1 <u>11</u> 900 | 8            | wange<br>wange | <      |
|------|---------|------------------|-------------------------|------------------------|-------------|-------------|-----------------|-----------------|------------|----------------|--------------|--------------|--------------|---------------------|-----------------|--------------|----------------|--------|
| (月)  | TR      | 重計 現世相平          | 1764                    | 11(年二) 11              | K 11        | THREE       | -ft3L           | 5 6 6           |            | i- 6 🗄         | 1            |              |              |                     |                 |              | (-, 0)         | K:     |
| -    | 199.04  | 8.7              | No. of Concession, Name | MAX AND INCOME.        | 1.1         | _           | 1.411           | THE             | 1.97 8.2   | 0.62.6         | California - | 42           | ALES         | Thereas             | 204/8-35        | and by       | 10.4           | 1      |
|      | Circ. 1 |                  | 10                      | M-210 IF               | N 12745 T 1 |             | 080.0           | To also         | _          | -              | 1857005      | BOOMATA TH   | 100047-57    | STTERM M            | 491791.30       | -            | 12             | 4 B    |
|      | Ena -   |                  | 11                      | MATR                   |             |             | 0804            | 74 458          |            | -              | THEY24D 7    | 94170 84     | 19931 54     | 32575 60            | 14584.00        |              |                | - 10   |
| 4    | 85      | 1                | - 10                    | GARCIERS               |             |             | 1.              | 2               |            |                | 258070.85    | 134139 40    | 10441 05     | 67775 1E            | 21545.53        |              |                | 18     |
|      | 184     | bi               | - 61                    | 临时把旧的城                 | g has       |             | in .            | 2               |            |                | 269078.98    | 134539 49    | 16441 65     | 67775.15            | 21845.53        |              |                | - IB   |
|      |         |                  | 28                      | 山村県丘区市                 | WILL Du     |             | the             | 7               |            | 02. WHERE N    | 81000.38     | 25950.18     | 5424.50      |                     | 14531.0         |              |                | 18     |
| 8    |         | • 1-1-1-6 H      | 12.00                   | 汽车使道大师                 | ****        | E头甲(15mg)   | 10 ila          | 2               |            | 07.共在時間        | 174317.90    | 87158.89     | 8634 BL      | 51407.10            | 2128 65         |              |                | 16     |
|      |         | 0 7-1-1-58       | 18.31                   | 六年任道井戸                 | 马基定度4       | Se          | tin. II         | 24              |            | 08. Rith 1     | 42360.42     | L785.88      | 115.18       | 864                 | 432.09          |              |                | 18     |
|      | 80      | 5                | 10                      | 并非接接定的                 | 1. In Maker | Б           | H/42            | 3               | 3900       | 5              | 2034161.22   | 679052 14    | 145402 65    | 251434 46           | 106411.0        |              |                | - H    |
| 10.  | -       | 0 2-2-18-0       | 定期                      | 非利益美生产                 | e haan      | it n        | 18              | 1               |            | 06. 内包将召       | \$84769.48   | 904709-48    | 102577 58    | 424546 72           | 150218.76       |              |                |        |
| П.   | 1       | 0 2-1-10-4       | 18                      | 自定土厂再建                 | #1.PM       | 0004/6ULM   | 16              | 2               |            | 07.其他時間        | 518529 23    | 289084 62    | 50005.4      | 93304 57            | 80388.55        |              |                |        |
| 12   | 1       | • 4-11-1-1       | 12:91                   | 干型场地不能                 | 5           |             | 1000a2          | 500. B          |            | 00. Mith 1     | 122705.36    | 4250.8       | 2903.01      |                     |                 |              |                | - JL   |
| 11   | 1       | ● 4-11-1-2       | 定相                      | 马线背观派                  |             |             | 1000m2          | 1.2             |            | 06. 机注物 1      | 31403, 27    | 4309.91      | 2003.01      |                     | 88,76           |              |                |        |
| 14   | 1.14    | € 4-11-5-E       | 1831                    | 温暖土                    |             |             | 10 a3           | 12              |            | 08. (413:99.1  | 316693.38    | 4390.52      | 2002.07      | 2238.16             |                 |              |                |        |
| 10   | EW.     |                  | 48                      | 時直工程                   |             |             | 自務合当            | 24,458          |            |                | 1934030      | 7808295 84   | 178961 07    | 5733064.70          | 642905.53       |              | A3             |        |
| 10   | Ba      | 1                | 10                      | 主线得面                   |             |             | s2/ks           | 799439          | 16.79      | 1              | 1409990      | 312, 95      | 2.49         | 275 91              | 33.16           |              | _              | . HI   |
| 17   | 184     | 6.9              | - 41                    | 网络布拉                   |             |             | s2              | 4275599.4       |            |                | 3813794      | TS 28        | 1 21         | 58.63               | 11.03           |              |                | - 11   |
| 18   | 1       | 345.2            | - 42                    | 水泥和定类的                 | 9           |             | 82              | 427002.4        |            |                | 3673794      | 105.340      | 1.11         | 58. 53              | 11.02           |              | _              | - 1    |
| 19   |         | Best             | - 10                    | 25.5em水规程              | 是時有描言       | (主理特头增易     | 0 #2            | 3002.4          |            |                | 177996.49    | 99.28        | 0.68         | 41.75               | 8.66            |              |                | - 11   |
| 19.  |         | • 14-7-6B        | 2,8                     | 1 11-22-01-5           | RELIN       | 15:大平原28:5  | a 1990a2        | 3.002           |            | 07. X0.980     | 358130, 82   | 52675.58     | 292.19       | 41750.78            | 1631.00         |              |                |        |
| 1    | CRIM    | 11869            | 工程复计算法                  |                        |             | 毎期に詳二二      | 0 0 0           | 0.0             | □ ●央北      | Pa 7040731     | OBERG WE     | • 8          | _            |                     |                 |              |                | -      |
|      | 2.00    |                  | 15 PE                   | 31.72                  | 1. THI      | 1.8.2       | 20. 1           | 10 10           | 100        | 19139-02       | 三原用和         | 波射消耗         | 11.02        | 217                 |                 |              |                | - H    |
| 1    | 1       | AT.              | 00/2                    | AT                     | 1           | AL          | TH              | in section of a | 40.2       | 87.08          | 03102 446    | 84254.834    | 04504.83     | 8.8.857,98          |                 |              |                | εШ     |
| 2    | ε       | 王式白              |                         | 41.01                  | B           | 448         | 43              |                 | 280        | 400            |              | 13992 933    | 23962.93     | 3 9, 283, 172       | 2               |              |                | 2 H.   |
| 3    | 102     | 保持水平相主一日         | 9~39                    | 80.00                  | 12          | 4.85        | e3              |                 | 1390       | 1300           | 13 946       | 14.148       | 18.04        | 6 11.540.7          | 2               |              |                | 1 H    |
| 4.5  | 111     | 北田田田川210-        | - C Ame                 | 42.01                  | 2           | 9.42        | +               |                 | 3300       | 4872.88        | 109.954      | #5, 328      | 68.12        | 5 317, 393 18       | 8               |              |                | 3 H    |
|      | -       |                  |                         |                        | 1.04        |             |                 |                 |            |                |              |              |              |                     |                 |              | +4             | 1      |
| HII. | 1011 14 | 1 1 21420 003 21 | WINA C . A              | 1.111 6110002          | 1, 1111     | TRUMPILIES. | 7 10.10.27 + 10 | 200313-11-11    | 76.817.000 | 317/22 Rotes   | 11000 14     | -            |              |                     |                 |              |                | -      |
| 2.16 | CREGIN  | the INCOMENT.    | L INSACE                | NJ. SERT               | 19.90       | 18.1        | 6-M/S   400-18  | -me ado         | 181 20000m | 100            | 1.0.0        | 行雄田式枯茶       | 万胜行军九星       | 的完成和市场              | MERT OFF        | ETTy 214 279 | 003 33         | (40 m² |

图 1-4 预算书界面

5. 工程信息界面

作用:查看或修改工程信息(操作新建步骤时所填写的项目属性信息)。 操作:在预算书界面,鼠标单击导航栏的"工程信息"按钮,切换至工程信息界面(图1-5)。

| 0.82       |                         |                                                                                                    |  |
|------------|-------------------------|----------------------------------------------------------------------------------------------------|--|
| 201 128    |                         |                                                                                                    |  |
| LINE STREE | THREE and THREE IN      |                                                                                                    |  |
| G = (L)    | No.                     |                                                                                                    |  |
| 単や説明       | 基本信息                    |                                                                                                    |  |
| 御行住祭       | 22514019                |                                                                                                    |  |
| 新新姓名       | XIIKB                   | M-TSNAX                                                                                                    |  |
| HID体能文件    | 1.100% (2.70)           | 101                                                                                                    |  |
|            | RESCTERS.               | STRE .                                                                                                    |  |
|            | 000963                  | The second second |  |
|            |                         | BOLL N                                                                                                    |  |
|            | Links                   | P15 (055 P19 ( 410                                                                                                    |  |
|            | ALCEY .                 | 3.32                                                                                                    |  |
|            | 25707518                |                                                                                                    |  |
|            | 10000000                |                                                                                                    |  |
|            | No. of the Construction |                                                                                                    |  |
|            | TRANSFER (MI)           | 2.97                                                                                                    |  |
|            | addigate any clarent    |                                                                                                    |  |
|            | -642                    | 0.4                                                                                                    |  |
|            | MPIPLE                  | 0.0                                                                                                    |  |
|            | 3/2005                  | 0.0                                                                                                    |  |
|            | 804230                  | 6.0                                                                                                    |  |
|            | 8.511                   | 0.0                                                                                                    |  |
|            | minter (dara)           | 14                                                                                                    |  |
|            | 4508123R (%)            | 33.41                                                                                                    |  |
|            | 用基理(m)                  | 0.0                                                                                                    |  |
|            | 有面                      | 4                                                                                                    |  |
|            | 拉计道理 (km/h)             | 0.8                                                                                                    |  |
|            | 15004Fi                 | 派帝动的                                                                                                    |  |
|            | 标题式立体交采数量 (km/          | 0.0                                                                                                    |  |
|            | RE. BREEFE (bm)         | 6.0                                                                                                    |  |
|            | 補調、商用放长間 (lim)          | 0.0                                                                                                    |  |
|            | 0.01100.00              |                                                                                                    |  |
|            | 111010306               | 會認2016與其計算体調                                                                                                    |  |
|            | 年前位上級中国                 | 0.0                                                                                                    |  |
|            | 上出计算符器                  | 1.0                                                                                                    |  |
|            | 新工活物課旨務整計の法             | 2010年2月1日1日年1月日日-                                                                                                    |  |

图 1-5 工程信息界面

6. 取费程序界面

作用:进行项目费率数据的设定。

操作:鼠标单击导航栏的"取费程序"按钮,切换至取费程序界面(图1-6)。

|                     |           | 15<br>15                              |       | /            |              |      | _     |                |              |             |                                                                                                    |                            |            |       |                      |                                 |              |                          |                                                                                 |    |
|---------------------|-----------|---------------------------------------|-------|--------------|--------------|------|-------|----------------|--------------|-------------|----------------------------------------------------------------------------------------------------|----------------------------|------------|-------|----------------------|---------------------------------|--------------|--------------------------|---------------------------------------------------------------------------------|----|
|                     | allas.    | THE .                                 | 10.00 | 68<br>ALTON  | N.<br>INSTRA | NO.  | HERE  | 96<br>962(9) ( | 01<br>412841 | Hand (-)    | 12-1<br>14(2)102 -1<br>1<br>1<br>1<br>1<br>1<br>1<br>1<br>1<br>1<br>1<br>1<br>1<br>1<br>1<br>1<br>1<br>1<br>1 | 10.2<br>R HOME (63<br>280) | a callone  | ů,    | 11<br>11<br>1<br>-40 | 19.1<br>CERRON ( - 7<br>Michael | 00<br>8042,# | 2840<br>1802m            | 10<br>10<br>10<br>10<br>10<br>10<br>10<br>10<br>10<br>10<br>10<br>10<br>10<br>1 |    |
|                     |           |                                       | 2004  |              | -            | -    | 1210  |                | 7.0          |             |                                                                                                    |                            |            |       | -                    | 100                             | _            | 1982                     | 28-15                                                                           |    |
| ANT BURN            | 3.961     | 1100                                  | 104   | 6.642        | 1.847        | 4714 | 6284  | 3.776          | 2.43         | F 152       | C 11                                                                                                    | 21 11.04                   | 7.104      | 5.67  | 4998                 | 4444                            | _            | News                     | THE PARTY                                                                       |    |
|                     |           |                                       |       |              | 1000         | 8.06 |       |                | 60           | e -01       | 5 6                                                                                                    | ie. 8.0                    | 418        |       |                      |                                 | _            | ANKI                     | *                                                                               |    |
| NEW TRUE            | 43        | 114                                   | 0.52  | 0.23         | 4.25         | 8.03 | 8.10  | 9.73           | 10.2         |             |                                                                                                    |                            | 8.29       |       |                      |                                 |              | ARGI                     | -512                                                                            |    |
| NAME TO AND         |           |                                       |       |              |              |      |       | -              | - 61         |             | 2 7                                                                                                    | 18                         |            |       | 4.44                 |                                 |              | 1 MIN                    | 32                                                                              |    |
| Listenia Trent      |           |                                       |       |              |              |      |       |                |              |             |                                                                                                    |                            |            |       |                      |                                 |              | Estel                    | 312                                                                             |    |
| SARTHALMS.          | 8.50      | 8.00                                  | 621   | 8.00         |              | 1    | 144   | . 8/2          | 6.1          | E 14        | 6 1                                                                                                    | 10 100                     | 44         | \$13  | 834                  | 634                             |              | 10.00                    | -907                                                                            |    |
| APPLICATE IN COLUMN | TA1       | 142                                   | 0.N   | 1.8          | 1.87         | 1.90 | 107   | 145            |              | . 14        | 6                                                                                                    | 41 1.8                     | 246        | 111   | 2.48                 | 3.66                            | -            | a same                   |                                                                                 |    |
| at set              | 1.85      |                                       | 616   |              |              | 8.8  | 8.74  | 64             | 10           |             |                                                                                                    | ** 1.8                     | 140        | 1.0   | 810                  | 0.16                            |              | APL/A                    | 10                                                                              |    |
| Inter               | 020       | 0.144                                 | 0.864 | 6342         | 0.457        | 6538 | 1.816 | 124            | 8.00         | 6 15        | 0 1                                                                                                    | al. 1.8                    | 1.04       | 6.79  | 1.618                | 1678                            | -            | N. M.                    |                                                                                 |    |
| ANTER:              |           |                                       |       |              |              |      |       |                |              |             |                                                                                                    |                            |            |       |                      |                                 | _            | 1 and the second         |                                                                                 | 14 |
| ABACACAUS           |           |                                       |       |              |              |      |       |                |              |             |                                                                                                    |                            |            |       |                      |                                 |              |                          |                                                                                 |    |
| NAMES OF TAXABLE    |           |                                       |       |              |              |      |       |                |              |             |                                                                                                    |                            |            |       |                      |                                 | _            | P PARTINE                |                                                                                 |    |
| HATSTON THREE       |           |                                       |       |              |              |      |       |                |              |             |                                                                                                    |                            |            |       |                      |                                 |              | R.L.H.B.                 | <b>T</b>                                                                        |    |
| test .              | 87.04     | A)==                                  | 41.00 | 43.00        | 42.94        | 4(14 | 4/10  | 41.0           | 110          | e           | 1 10                                                                                                    | 6 mil                      | 4944       | -     | 401                  | 42.02                           |              | ALC: NO                  | 10                                                                              |    |
| 10.00               | (8.1      | 10.0                                  | 38.1  | 18.4         |              | 89.2 | 10.1  | 98.1           |              | 4 90        | 1 1                                                                                                    | 10 98                      | 28.1       | 38.8  | 341.1                | 81.1                            | _            |                          |                                                                                 |    |
| STATES.             | 20        | 28                                    | 10    | 20           | - 20         |      | 10    |                |              | 0 2         |                                                                                                    | 10 2                       |            | - 30  |                      | 18                              |              | and.                     | 1                                                                               |    |
| 22048               | 1         | 2                                     | 1     | 1            | 1            | 1    | 1     | - 7            |              |             | 1                                                                                                    | 1                          | 1          | - 1   |                      | 1                               |              |                          |                                                                                 |    |
| B.TINLE             | 24        | 12                                    | 72    | 1.0          | 1.4          | 14   | 14    | 72             |              | E 7         | 1 1                                                                                                    | 12 1                       | - 14       | 14    | U.                   | 12                              |              | a second                 | 1846                                                                            | -  |
| ILMCH4              |           | *                                     |       |              |              |      |       |                |              |             |                                                                                                    |                            |            |       |                      |                                 | _            | A CHICK                  |                                                                                 | 2  |
| I.MMUT              | 10        | 6.8                                   | 0.8   | 8.0          | 4.5          | - 68 | 65    |                | - 6          |             |                                                                                                    | 18. 6                      | 10         | - 10  | 6.0                  | 6.8                             |              | a stated                 |                                                                                 |    |
| a setting           | 1.04      | 100                                   | 1.00  | 138          | 1.64         | 144  | 3.05  | 1.4            |              | F 113       | 6 11                                                                                                    | ia: 11A                    | 5.54       | 5.00  | . 442                | 1.21                            | _            | a (Trains                |                                                                                 | 10 |
| 8154                | 1.8       | 1.05                                  | 1.44  | 1.6          | 3.00         | 101  | 5.00  | 6.06           | 11           | 8 97        | 4 4                                                                                                    | 10. 62                     | 4.72       | 4.02  | 242                  | 3.82                            |              | County .                 |                                                                                 |    |
| 122212/064          | 1.21      | 812                                   | 0.2   | 8.09         | 9.10         | 8.12 | 818   | 1.18           |              | F 0.1       | 6 6                                                                                                    | 8 13                       | 25         | 616   | 216                  | 0.16                            |              | - Andrew                 |                                                                                 |    |
| REPORT              | - 81      | 8.62                                  | 414   | 81           | 8.02         | 818  | 6.10  | 9.25           |              | e           | 6 A                                                                                                    | at. 10                     |            | 8.07  | 816                  | 218                             |              |                          |                                                                                 |    |
| et2mare44           |           |                                       |       |              |              |      |       |                |              |             |                                                                                                    |                            |            |       |                      |                                 | _            |                          |                                                                                 |    |
| 111050              | 2.0       | 8.05                                  | 0.21  | 828          | 1.2          | 8.07 | 8.9   | 1.8.97         | .8           | 4           | e 6                                                                                                    | NC 18                      | 6.40       | 4.19  | 8.46                 | 0.46                            |              |                          |                                                                                 |    |
| W05*998             |           |                                       |       |              |              |      |       |                |              | 5           | k.                                                                                                    | £                          |            |       | ×                    | . 4                             | -            | 61                       |                                                                                 |    |
| TFALLELS            |           |                                       |       |              |              |      |       |                |              |             |                                                                                                    |                            |            |       |                      |                                 |              |                          |                                                                                 |    |
| HPRIMIA             | 23        | 1.0                                   | 22    | 27           | 1.0          | 87   | 38    | 22             |              | F. 2        | K 1                                                                                                    | 15 2                       | 6 88       | 1.7   | 48                   | 27                              | 28           |                          |                                                                                 |    |
| anarete.            |           |                                       |       |              |              |      |       |                |              |             | 4                                                                                                    | 4                          | 4          |       | 4                    |                                 | -            |                          |                                                                                 |    |
| RUE .               | 5.1       | · · · · · · · · · · · · · · · · · · · |       | 1            |              | ·    |       |                |              | E           | £                                                                                                    | F                          | F          |       | . F.                 | R                               |              |                          |                                                                                 |    |
| R4                  | 34        | 2.41                                  | 341   | 541          | 341          | 3.41 | 3.41  | 5.41           | 34           | 6 54        | 6 5                                                                                                    | 41 54                      | 341        | 341   | 3.41                 | 1.41                            | 1.0          |                          |                                                                                 |    |
|                     |           |                                       |       |              |              |      |       |                |              |             |                                                                                                    | Mon. Calo                  | conserved. | 10.73 | 1041                 |                                 |              | 1                        |                                                                                 |    |
| Brave               | - BARREN  | ACCURA ACC                            |       | -            | 19.00        |      |       | -              | . WR         |             |                                                                                                    | 11                         | our.       |       |                      |                                 |              |                          |                                                                                 |    |
| 1993                | STATUTE . |                                       | 247   | T-ROOT - BOX | 154          |      |       | Waterard       |              | 38-38-03    | 18                                                                                                    |                            |            |       |                      |                                 | -            |                          |                                                                                 |    |
| 10.04               | 245       |                                       | 843   | 100-00124    |              |      |       | 110010164.56   |              | 282.075     |                                                                                                    |                            |            |       |                      |                                 |              |                          |                                                                                 |    |
| 10268               | BALKER    |                                       | 4.15  | 1-1010-106   |              |      |       | VORMAN, H      |              | ROF-CUI-E   | 19                                                                                                    |                            |            |       |                      |                                 |              |                          |                                                                                 |    |
| Rid .               | 4.738     |                                       | 1.38  |              |              |      |       | 40100001111    |              | he had a    | fie pri                                                                                                    |                            |            |       |                      |                                 |              |                          |                                                                                 |    |
| DOF                 | atratt    |                                       | 9974  |              |              |      |       | 14110-4462-77  |              | Bulk, dirt  | Phoight                                                                                                    |                            |            |       |                      |                                 |              |                          |                                                                                 |    |
| 15                  | NIZE IN   |                                       | - 68  | and a        |              |      |       | 141114463.77   |              | 131-136     |                                                                                                    |                            |            |       |                      |                                 |              |                          |                                                                                 |    |
|                     | manutary  | 85                                    | 9.03  | ALC: NO.     |              |      |       |                |              | NUMBER      | 059710.91                                                                                                    |                            |            |       |                      |                                 |              |                          |                                                                                 |    |
| 10                  | ALCONOM . | -                                     | 100   | 100          |              |      |       | - 100000       | in the       | -industries | in al                                                                                                    |                            |            | _     |                      |                                 |              | The second second second |                                                                                 |    |

图 1-6 取费程序界面

7. 工程量采集界面

作用:在此界面可进行工程量数据来源的编制或查看已经编辑好的工程量数据。 操作:鼠标单击导航栏的"工程量采集"按钮图标,切换至工程量采集界面(图1-7)。

| an 45                             | 200mm                                                                                                    | THE REP. LEVELS AND D.R. 1 |          | - 0 CHERTER |                         |
|-----------------------------------|----------------------------------------------------------------------------------------------------|----------------------------|----------|-------------|-------------------------|
|                                   | 100                                                                                                    | 新作                         | 単位       | 工程量 工程算2    | 軍業。工程、工程編 文件書 须首 未用。 药钙 |
| a                                 | 工時                                                                                                    | 第三合同型                      | /////    | 0.0750      |                         |
| 1991 <b>1</b>                     | 10                                                                                                    | 第一部分 建筑安装工程员               | 公路公里     | 3.316       |                         |
| 101                               | -10                                                                                                    | 0.95142                    | 公務公里     | 3.396       |                         |
| See 10101                         | -18                                                                                                    | 0.11039                    | km       | 1.8         |                         |
|                                   | 18                                                                                                    | (株式)使者(作用:所除勿核F)           | kom      | 1.8         |                         |
| •7-1-1-3                          | 72:51                                                                                                    | 汽车使用装装器器4.5m(平面前氏区)        | tim:     | 3.6         |                         |
| • 7-1-1-6                         | 128                                                                                                    | 汽车便重大师标纸路程(后去导情15cm)       | 18m      | 1.8         |                         |
| #7-1-1-8                          | 定該                                                                                                    | 汽车/把监持护西部双4.5err           | - 1km /9 | 10.0        |                         |
| 8 m 10104                         | U.                                                                                                    | 每3500.Q.没来                 | 后期       | 1           |                         |
| €7-1-5-1                          | 田道                                                                                                    | 12129043250                | 100m     |             |                         |
| 0= 10106                          |                                                                                                    | 样和. 照影场线处理                 | 检        | 2           |                         |
| #.4.11.11-E                       | 10.00                                                                                                    | 生产能力25m5/h12/0(開始土接持段が第)。  | 16       | 2           |                         |
| • 2-2-3-7                         | 田間                                                                                                    | 你必须承知的现在是否你们的经常们们将你们开。     | 1000m2   | - A         |                         |
| = 102                             | 模                                                                                                    | 助後工程                       | kon      | 1.57        |                         |
| Em Linz                           | 10                                                                                                    | 路基抗方                       | m3       | 50124.76    |                         |
| III III L10201                    | 10                                                                                                    | 挖土方                        | m3       | 50124.76    |                         |
| 10.19 (R.11)                      | 87<br>87                                                                                                    |                            |          |             |                         |
| 199 (2016)<br>199 (2017)<br>1998) | Alexandri I<br>Alexandri I<br>Alexan |                            |          |             |                         |

图 1-7 工程量采集界面

8. 工料机汇总界面

作用:对造价文件进行工料机的相关操作。

操作:鼠标单击导航栏的"工料机汇总"按钮,切换至工料机汇总界面(图1-8)。

| Canadra (1) |     | 1000  |       | Adailadi |             | al oving                 |                |       |           | man        |         | <i>in</i> | o-      |            |            | 10       | ing the second | 10.0 |
|-------------|-----|-------|-------|----------|-------------|--------------------------|----------------|-------|-----------|------------|---------|-----------|---------|------------|------------|----------|----------------|------|
| I I         | -10 | 10.00 | 10.00 | 11.85    | 68 884-     | 88.                      | KM -           | MHT-  | (182 H -  | 878 ·      | 福田石田市-  | 5-890 -   | 10.000  | 5890 -     | 903840 -   | T-101241 | IF IT AND      |      |
| 84          | 161 | 1000  |       |          | 1001001     | AT                       |                | TH    | 3276.957  | 3197,707   | 79.25   | 106.28    | 103.86  | 319852.3   | 332113.85  |          |                |      |
| м           | 2   | 0     | 1.51  | 0        | 1051001     | ILM I                    |                | TH    | 1380.665  | 1375.161   | 5.504   | 106.28    | 103.86  | 146152.11  | 142824.22  | 5 -tt-   | - 25           |      |
| 1           | 5   |       |       |          | 1501002     | M7.5/x3989/#             | MT SIGRED      | m3    | 56.456    | 60.456     |         |           |         |            |            | 18       |                |      |
| 14794       | 4   |       |       |          | 1503033     | C25世表形际十32.5级水积4cm       | WC25-32.5-4    | m3    | 62.31     | 62.31      |         |           |         |            |            | 34       |                |      |
| TTRAN)      | 5   |       |       |          | 1509101     | C25/kTFR8F132.502/k784cm | *C25-32.5-4    | III 3 | 342,297   | 342,297    |         |           |         |            |            | 10       |                |      |
| FERTENII.   | 4   |       |       |          | 1505005     | 間の式石油の増加加土               |                | m3    | 1457,274  | 1457,274   |         |           |         |            |            | iii -    |                |      |
|             | 2   |       |       |          | 1505009     | 中的试验终于南部部十               |                | m3    | 1040.91   | 1040.91    |         |           |         |            |            | - 14     |                |      |
|             | 8   |       |       |          | 1505010     | 组织达28件济南部职士              |                | m3    | 832,728   | 632.728    |         |           |         |            |            | 2        |                |      |
|             |     |       |       |          | 1507004     | 撤促土業合料(水泥)碎石5.95)        |                | m3    | 8916.028  | 8916.028   |         |           |         |            |            |          |                |      |
|             | 10  |       |       |          | 2001001     | HPBJOORD                 |                | *     | 23.084    | 23.084     |         | 3333.33   | 3333.33 | 76946 59   | 76946.59   |          |                |      |
|             | 13  |       |       |          | 2001002     | HRB400MB5                |                |       | 20.237    | 20.237     |         | 3247.86   | 3247.86 | 65726.94   | 65726.94   |          |                |      |
|             | 12  |       |       |          | 2001021     | 8-1249kt H               | 1011735.00     | ko    | 16.8      | 16.8       |         | 4.36      | 4.36    | 73.25      | 73.25      | 10       |                |      |
|             | 13  |       |       |          | 2001022     | 20-22時後は                 | WIPERC         | kg    | 2.951     | 2.951      |         | 4.79      | 4.79    | 14.14      | 14.14      |          |                |      |
|             | 14  |       |       |          | 2003004     | 1219                     | 工学院系術          |       | 0.697     | 0.697      |         | 3504.27   | 3504.27 | 2442.48    | 2442.40    |          |                |      |
|             | 15  |       |       |          | 2003005     | -                        | Q215, 5=5~4.   |       | 0.202     | 0.202      |         | 3547.01   | 3547.01 | 716.5      | 716.5      | 14       |                |      |
|             | 16  |       |       |          | 2003008     | 1910                     | 无缝纫雷           | *     | 2.424     | 2.424      |         | 4179.49   | 4179.49 | 10131.08   | 10131.08   | 10       |                |      |
|             | 17  |       |       |          | 2003022     | IRIPID                   |                | 1     | 0.422     | 0.422      |         | 4273.5    | 4273.5  | 1803.42    | 1803.42    |          |                |      |
|             | 18  |       |       |          | 2003026     | 组合和单位                    |                | *     | 0.236     | 0.236      |         | 4700.85   | 4700.85 | 1109.4     | 1109.4     | 11       |                |      |
| 1000        | 19  |       |       |          | 2009002     | RIF                      | @ = 22 - 25mm. | kg    | 10.951    |            | 10.951  | 6.32      | 6.32    |            |            |          |                |      |
| 100         | 20  |       |       |          | 2009011     | 9025                     | 16422(502, 50. | ko    | 343.24    | 343,24     |         | 5.73      | 5.73    | 1966.77    | 1966.77    | 11       |                |      |
| 410         | 21  |       |       |          | 2009028     | 0.01                     | 19/17          | kg:   | 210.372   | 210.372    |         | 4.53      | 4.53    | 952.99     | 952.99     | 1.10     |                |      |
|             | 22  |       |       |          | 2009030     | 4443                     | 第合规模           | ko    | 6.395     | 6.395      |         | 47        | 4.7     | 30.06      | 30.06      | 18       |                |      |
|             | 23  |       |       | 18       | 3001001     | 石启后商                     |                |       | 152.005   | 152.005    |         | 4529.91   | 3888.69 | 688568.97  | 591100.32  | 12       |                |      |
|             | 24  |       |       |          | 3001002     | <b>改性原则</b>              | SBS. SBR, SR.  | t     | 219.337   | 219.337    |         | 5470.09   | 5470.09 | 1199793.13 | 1199793.13 |          |                |      |
|             | 23  |       |       |          | 1000001     | 10                       |                | kg    | 54618.045 | 54618.845  |         | 139       | 3.59    | 196081.63  | 196081.65  |          |                |      |
|             | 26  |       |       |          | 3003003     | nie                      | 9210           | kg    | 654.841   | 494,735    | 170.106 | 8.29      | 7.67    | 4101.35    | 3794.62    |          |                |      |
|             | 27  |       |       |          | 3003003     | #18                      | 0              | kp    | 54636.612 | 54588.443  | 48.169  | 7.44      | 6.86    | 406138.02  | 374476.72  |          |                |      |
|             | 28. |       |       |          | 3005001     | 18                       |                | 1     | 0.069     |            | 0.069   | 561.95    | 561.95  |            |            |          |                |      |
|             | 29  |       |       |          | 1005002     | 4                        |                | kiwh. | 1083595   | 106359.582 |         | 0.05      | 0.85    | 92105.64   | 92105.64   |          |                |      |
|             | 30  |       |       |          | 3005004     | ×.                       |                | 103   | 3315,044  | 3315.044   |         | 1.72      | 2.72    | 9016.92    | 9016.92    | - W      |                |      |
|             | 31  |       |       |          | 4003002     | 1011                     | 中核市 = 19 - 35  | m3    | 2.996     | 2.996      |         | 1504.42   | 1504.42 | 4507.24    | 4507.24    | 30       |                |      |
|             | 12  |       |       |          | 5001015     | PVCB#EE(0160mm)          |                | m     | 1090      | 1050       |         | 31.37     | 31.37   | 33252.2    | 33252.2    |          |                |      |
|             | m   |       |       |          | 41- 5002001 | TOP-MODE/FORM            |                | ke.   | 146.97    | 146.97     |         | 8.6       | 8.6     | 1263.94    | 1263.94    | 10       |                |      |

图 1-8 工料机汇总界面

9. 报表界面

作用:查看、设置或输出报表。

操作:鼠标单击导航栏的"报表"按钮,即可进入报表界面进行相关操作(图 1-9)。

| CONTRACTOR IN A CONTRACTOR IN CONTRACTOR                                  |                     |                           |           |             |             |               | 20 100 mm 4 10 10 10 | The second second |
|---------------------------------------------------------------------------|---------------------|---------------------------|-----------|-------------|-------------|---------------|----------------------|-------------------|
|                                                                           | 0)<br>0)            |                           |           |             |             |               |                      |                   |
| A DARK ADDY DARKS DAY DARKS HE HAD                                        | N. S. BROW INS.     | TRADE AND TO THE OF BUILD |           |             |             |               |                      | 12.83             |
| eres - 0 < 2003 944                                                       | 1                   | HI- DREEDGURE             |           |             |             |               |                      |                   |
| III. 2019/00002, 2019/000026880 (2019/00000000000000000000000000000000000 | 使线河 计名称。<br>编标图图,第三 | 18曲文称成 6林元十年 二南公路<br>54段  | 3         | 表A. 0. 2-5  | 总预算表        |               | 第:用户                 | 2.8               |
| [1] [01-19]] 第AD2-5 25388(253 (1991159))                                  | 分组编号                | 工程建筑网络标                   | 40        | 致態          | 金額 (元)      | 故非经济指标        | 各保费司出网(5)            | 高位                |
| [01表] 南AB2-5 前程錄畫                                                         |                     | E-EN REANING              | 0.06.0-0. | 5.306       | 0193442.67  | 2412874 32    | 10 46 (R             | 这次计转性的            |
| [01表] 後A0.2-5 总加算表 (07年式)                                                 | 101                 | No Party of Land and Land | 0.00.0.0  | -1-12       | 1 I gittin  | Lapsed Ad     | 0.54                 | 位)                |
| □ [02表] 表A0.2-6 人工,主要材料,地工机械自由数量CE                                        | 10101               | Kuth                      | O.C.      | - 203       | - NEXT 4    | 20645.20      | 223                  |                   |
| [1] [03表] 表4.0.2-7 建筑安装工程进计算者                                             | 10101               | morally cause and the     | 0.21      | 1323        | 5470.0      | 97416 30      | 289                  |                   |
| [04表] 第40.2-6 保護費用計算算                                                     | 10104               | Real (14) 43 M            | 0.66      | 1           | 48092.04    | 40312 04      | 0.60                 |                   |
| 04-382 80.02-510.0811218                                                  | 10106               | PLAL THREE IN PLAN        | #         | 2           | 210006 (2)  | 142778-82     | 345                  |                   |
| 0 [05歳] 孝A02-10 彩色祭(+関本                                                   | 310                 | 時基工程                      | 10        | 157         | Hoazia la   | 101837 18     | 1538                 |                   |
| [05-1表]分质设备费计算表                                                           | 1.800               | 脑带性力                      | -         | 52124 70    | 607078.00   | 12.11         | 732                  |                   |
| (06表) 東A.0.2-11 与浓液明计算束                                                   | 1.50001             | 12 + 11                   | -         | 58102476    | 807878.88   | 12.11         | 738                  |                   |
| [1] [07書] 連A.0.2-12 主地使用及机进补偿费计算者                                         | 1.005               | MATH.                     | 10        | 1           | 501 188.49  | 501130-48     | 0.05                 |                   |
| □ [08表] 表A0.2-13 工程建设其物图计算表。                                              | 1.00606             | (11) 10                   | #3/#      | 1738 / 1000 | 501 188.40  | 134.38/521.18 | 625                  |                   |
| ○【09表】表4.0.2-14 人工、昭和、加工和網台地學们に应该                                         | 100                 | BOITN                     | in .      | 1.57        | 5324278.52  | 3391255.11    | 64.30                |                   |
| 〇【09-1表】人工、材料、施工机械台田单价汇总者_显示定题                                            | 1.901               | 57.28±36                  |           |             | 5224275 52  |               | 54.30                |                   |
| 【10夜】南南坡周寨综合调整系数计算表                                                       | 100105              | PAR AN                    |           | 3657.1      | 1998796.45  | 58.61         | 24.18                |                   |
| 0.2412/P                                                                  | 1.0010302           | K2.852 新規訂                | 14        | 353/1       | 1818755-00  | 9.41          | 24.14                |                   |
| C 121-181 8ADJ-1 HOLLSHRITHERS                                            | 10020333311         | 25-56F-6-82-6-1           | 4         | 35311       | 1202705-05  | 56.61         | 24.14                |                   |
| - 79-01.747(#96                                                           | 190105              | 四方 建設 主張口                 |           | 20410       | 3025476.00  | 162.83        | 40.16                |                   |
| 121.2.1後1 分达工程程度本 经运行条款资源                                                 | 13010001            | NHC たかれ MAL + NG          | rd .      | 20410       | 1234023-10  | 60.47         | 14.01                |                   |
| 22%1 #A03-3 KR3899900149##                                                | 1301053101          | 27 Chan                   | - 41      | \$5410      | 1234222.13  | 60.47         | 14.9%                |                   |
| (23-1表) 素A.0.3-4 自采H和III-I的问题计算来                                          | 130110322           | PREMERAND                 | 14        | 20410       | 1140608-801 | 25.84         | 1377                 |                   |
| [2] 【23-2表】表A.0.3-5 材料自力运输单位运费计算者                                         | 136318992931        | 15 Gimes                  | 4         | 20410       | 1140605.30  | 55.84         | 1377                 |                   |
| [24表] 表40.3-6 推工机械自销单位计算表                                                 | 19010033            | 相利式法方規制主当证                | - 44      | 20470       | 952645 97   | 48.50         | 11.48                |                   |
| □【25集】他A.0.3-7 編助生产人工、材料、新工机械会理单位                                         | 1.001000301         | 15 Xhee                   |           | 20410       | 950645.97   | 451           | 11.48                |                   |
| 〇【03-1事】建筑安装工程接计算单。定器建安表(不含专项表示)                                          | 384                 | MIRMALIN                  | 100       | 0.4         | 748171.07   | 1870429.17    | 924                  | _                 |
| [NERO] BUSSENE (N)                                                        |                     |                           |           |             |             |               |                      |                   |
| <ul> <li>【1 000又引用当相利用意用</li> <li>【87】发生人供利用量计算表_档式1</li> </ul>           | 编制 東三               |                           |           |             | <b>NH</b> : |               |                      |                   |

图 1-9 报表界面

## 任务 2 操作项目管理界面

#### 【项目信息】

本预算文件来源于湖南交通职业技术学院香樟至干杉二级公路的第三合同段 K15+050~ K18+420 项目文件,路线长 3.396 km,其中桥长 400 m,隧道长 1.4 km;施工队伍转移距离 60 km;主副食供应运距:粮食 3 km,燃料 3 km,蔬菜 3 km,水 3 km。

#### 【问题引入】

1. 建设项目名称是什么?

2. 分段文件(造价文件)名称是什么? \_\_\_\_\_

3. 编制的造价文件类型是什么?

#### 【操作介绍】

项目管理界面可进行项目文件的新建。

#### 【任务要求】

熟悉项目管理界面的各项操作,完成项目2.1、项目2.2的操作。

#### 2.1 项目:新建文件

新建文件一般包括新建建设项目文件、新建造价文件。完成建设项目文件、造价文件的 新建后,应分别对建设项目文件、造价文件进行属性的填写。

1. 新建建设项目文件

①打开软件,在项目管理界面空白处点击鼠标右键,在弹出的工具栏中点击"新建",选择"建设项目",如图 2-1,系统会自动弹出"新建建设项目"对话框,如图 2-2。

②在"新建建设项目"对话框中选择建设项目类型为"公路工程",在"工程项目名称"空格处填入建设项目名称,如图 2-2。

模块一 同望工程造价管理软件(V10以上版本)应用 M 公路工程造价软件应用

| 🗋 新建             | •        | 📑 建设项目                                    |
|------------------|----------|-------------------------------------------|
| 网页/手机浏<br>项目汇总计) | 览造价<br>車 | <ul> <li>□ 子项目</li> <li>⑤ 造价文件</li> </ul> |
| ※ 剪切             | Ctrl+X   | 101 单价文件                                  |
| @ 复制             | Ctrl+C   | 回 季 // 文件<br>同 勇家文件                       |
| 酯 粘贴             | Ctrl+V   |                                           |
| ╳ 删除             | Delete   | STRATICAL I                               |
| 2 清除文件信息         | U.       | 1                                         |
| 导入               | •        |                                           |
| 导出               | •        |                                           |
| 🖂 发送造价文件         | <b>‡</b> |                                           |

图 2-1 新建建设项目文件

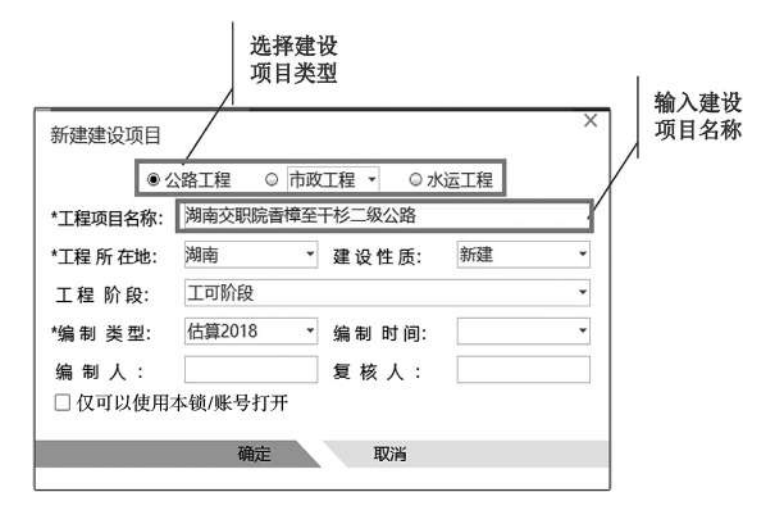

图 2-2 项目类型、名称的输入

③鼠标点击"工程所在地"下拉框选择项目工程所在地,如图 2-3。

|                 | ●公         | 路工程      | 0        | 市政       | □程▼      | ⊙ 7Ki    | 西工程 |     |    |
|-----------------|------------|----------|----------|----------|----------|----------|-----|-----|----|
| *工程项目名          | 称:         | 湖南交開     | <u> </u> | 樟至于      | 杉二级公     | 路        |     |     |    |
| *工程所在           | 也:         | 湖南       |          | -        | 建设性      | 质:       | 新建  |     |    |
| 工程 阶段           | 华北:<br>东北: | 北京<br>辽宁 | 天津<br>吉林 | 河北黑龙     | 山西<br>I  | 内蒙古      |     |     | •  |
| *编制 类型<br>编 制 人 | 华东:<br>华中: | 上海<br>湖北 | 江苏<br>湖南 | 安徽<br>河南 | 浙江       | 福建       | 江西  | 山东  | 8. |
|                 | 西南:<br>西北: | 重庆<br>陕西 | 四川甘肃     | 贵州       | 云南<br>宁夏 | 西藏<br>新疆 |     |     |    |
| _               | 华南:        | 广东       | 广西       | 海南       |          |          |     | - 6 |    |

图 2-3 工程所在地选项

④鼠标点击"建设性质"下拉框选择项目的建设性质,如图 2-4。

| 工程项目名称: | 湖南交职院香樟 | 至干杉二级公路  |                                 |
|---------|---------|----------|---------------------------------|
| 工程所在地:  | 湖南      | ▼ 建设性质:  | 新建                              |
| 工程 阶段:  | 工可阶段    |          | <ul><li>新建</li><li>扩建</li></ul> |
| 编制 类型:  | 估算2018  | ▼ 编制 时间: | 改建                              |
| 编制人:    |         | 复核人:     | <del>梁建</del><br>大修             |

图 2-4 建设性质选项

⑤鼠标点击"工程阶段"下拉框选择所编制的造价文件对应的工程阶段,如图 2-5。

| 新建建设项目    |                     | × |
|-----------|---------------------|---|
| • 2       | 路工程 ◎ 市政工程 ▼ ◎ 水运工程 |   |
| *工程项目名称:  | 湖南交职院香樟至干杉二级公路      |   |
| *工程 所 在地: | 湖南 建设性质: 新建         | • |
| 工程 阶段:    | 设计阶段                | - |
| *编制 类型:   | 工可阶段<br>设计阶段        |   |
| 编制人:      | 招标阶段                |   |
| □ 仅可以使用本  | 設实施阶段<br>文工阶段<br>   |   |
|           | '明是 取得              | ) |

#### 图 2-5 工程阶段选项

⑥鼠标点击"编制类型"下拉框选择所编制的造价文件对应的编制类型,如图 2-6。 ⑦鼠标点击"编制时间"下拉框选择项目编制时间,如图 2-7。

⑧在"编制人"空格处输入编制人信息。

点击"确定", 对以上信息进行保存, 完成建设项目的建立, 如图 2-8。

模块一 同望工程造价管理软件(V10以上版本)应用 M 公路工程造价软件应用

| 新建建设项目           |                           |          |      | 2 |
|------------------|---------------------------|----------|------|---|
| • 2              | 、路工程 ○ 市政                 | 江程 ▼ ◎ ♪ | 、运工程 |   |
| *工程项目名称:         | 湖南交职院香樟至                  | 干杉二级公路   |      |   |
| *工程 所 在地:        | 湖南 🔹                      | 建设性质:    | 新建   | - |
| 工程 阶段:           | 设计阶段                      |          |      |   |
| *编制 类型:          | 施工图预算20                   | 编制时间:    |      |   |
| 编制人:<br>□ 仅可以使用本 | 概算2018<br>初步设计概算<br>锁修正概算 | 复核人:     |      |   |
|                  | 施工图预算2018                 |          |      |   |
|                  | 施工图预算<br>概预算对比            | 取消       |      |   |

图 2-6 编制类型选项

|           | Madada    |       |     | - / - / - / - / |        | andres ( site |    |    |
|-----------|-----------|-------|-----|-----------------|--------|---------------|----|----|
| *工程项目名称:  | 湖南父职阮福    | 5 厚 全 | 十杉_ | _级公计            | 铬      |               |    |    |
| *工程 所 在地: | 湖南        | -     | 建i  | <b>殳性</b>       | 贡:     | 新建            |    |    |
| 工程阶段:     | 设计阶段      |       |     |                 |        |               |    |    |
| *编制 类型:   | 施工图预算。    | 20 •  | 编辑  | 制时              | 间:     |               |    |    |
| 编制人:      |           | 20    | 23  | 202             | 23-06- | 05            | 六月 | *  |
| 口仅可以使用本领  | 颜/账号打开    | B     | _   |                 | Ξ      | 四             | 五  | 六  |
|           |           |       |     |                 |        | 1             | 2  | 3  |
|           | 确定        | 4     | 5   | 6               | 7      | 8             | 9  | 10 |
|           | - Andread | 11    | 12  | 13              | 14     | 15            | 16 | 17 |
|           |           | 18    | 19  | 20              | 21     | 22            | 23 | 24 |
|           |           | 25    | 26  | 27              | 28     | 29            | 30 |    |
|           |           |       | -   |                 |        |               |    |    |

图 2-7 编制时间选项

| *工程项目名称:  | 湖南交职院香樟至  | 干杉二级公路 |            |  |
|-----------|-----------|--------|------------|--|
| *工程 所 在地: | 湖南        | 建设性质:  | 新建         |  |
| 工程阶段:     | 设计阶段      |        |            |  |
| 编制类型:     | 施工图预算20 • | 编制时间:  | 2023-06-05 |  |
| 编制人:      | 账三        | 复核人:   | 1          |  |

图 2-8 编制人信息的输入

#### 2. 完善建设项目属性信息

建设项目新建成功后,可在界面右侧的属性窗口对建设项目的属性信息进行完善,如图 2-9。建设项目的属性窗口包括"基本信息""编制说明""审核说明"三个板块,其中"审核 说明"为审核人员填写处。

|           |           | Cardin Carda and Cardin Contraction Contraction |       |            |        |                  |                                            | STATE AND         | A REAL PROPERTY AND A REAL PROPERTY AND A REAL | the In failure                                                                                                    | CO. CONTRACTOR AND AND AND AND AND AND AND AND AND AND                                                                                                    |
|-----------|-----------|-------------------------------------------------|-------|------------|--------|------------------|--------------------------------------------|-------------------|----------------------------------------------------------------------------------------------------|----------------------------------------------------------------------------------------------------|----------------------------------------------------------------------------------------------------|
|           | 1.2 121   | O C BE TAN PAR                                  |       | - fik      | 114    | 67 24            | -                                          | 0                 |                                                                                                    |                                                                                                    |                                                                                                    |
| + 78      | 10 mm     | TH BR HE -TH LAR -                              | 100   | 6-5.80 (D) | encar. | N. 451 - 1758.0  | Sector 1                                   |                   |                                                                                                    |                                                                                                    |                                                                                                    |
| 1.111.11- | (ADDAM)   | ADAX                                            |       |            |        |                  |                                            |                   |                                                                                                    |                                                                                                    |                                                                                                    |
| Dige 1    | 1107360 - | and state -                                     | 42.   | and 10 -   | 10271  | within -         | Links ward                                 | standard and some | #010 pr +                                                                                                    | 基本信息 编制说明 中核论:                                                                                                    | 8                                                                                                    |
|           |           | SOMMENT.                                        |       |            |        |                  |                                            |                   |                                                                                                    | No.                                                                                                    |                                                                                                    |
| 214       |           | Windfile (MaRIE)                                | 85    |            |        | 214,279,01       | **                                         | HUT M. HUT T.     |                                                                                                    | 340.0                                                                                                    |                                                                                                    |
| 2.2       |           | EIANU                                           | -     |            |        | 903.572.51       | 16                                         | 2525-0 . M21-0.   |                                                                                                    | Jack Market                                                                                                    |                                                                                                    |
| 10        |           | <b>BYOHR</b>                                    | -872  |            |        | 101,389,20       | 10                                         | garna.            |                                                                                                    | ARSB.                                                                                                    | 网络济村后曾编展下长"                                                                                                    |
| 1.00.     |           | UNKONX-BOD                                      | (and  |            |        | 22 625 82        | rr .                                       | 2021-1 2021-1     |                                                                                                    | LTCHL9                                                                                                    | ave.                                                                                                    |
| - 1014    |           | BAGent                                          | 10.00 |            |        | 45,756,01        | 12                                         | Street, Marriel   |                                                                                                    | (Partie)                                                                                                    | e-10                                                                                                    |
| -         |           | HEMAR OF                                        | 100   |            |        | 215 85.6 (1)     | 1w                                         | Antes and a       |                                                                                                    | THEFT                                                                                                    | ini milan                                                                                                    |
|           |           | ATT THAT AND                                    | -     |            |        | 13.069.31        |                                            | 1000-1 2010-0     |                                                                                                    | TRANS                                                                                                    |                                                                                                    |
|           |           |                                                 | -     |            |        | 263 667 31       | 16                                         | NAME OF A         |                                                                                                    | 4415.0                                                                                                    |                                                                                                    |
| Destado.  |           | BELLE TANK                                      | -     |            |        | 10.212.51        | 74                                         | 100.0             |                                                                                                    | 1000                                                                                                    |                                                                                                    |
| long at   |           | IN THE PROPERTY OF THE PARTY OF                 | 1.10  |            |        | 4 10 10 10 10 10 |                                            | 1000 A            |                                                                                                    | 0.0000                                                                                                    |                                                                                                    |
| cond II.  |           | HARDON TOTALS                                   | 1     |            |        |                  | and all all all all all all all all all al | mark 1 month      |                                                                                                    | AND COMPANY THE LAST                                                                                                    |                                                                                                    |
|           |           | And the second states                           | -     |            |        | 470.047,85       |                                            | search, start,    |                                                                                                    | the constraint of the                                                                                                    |                                                                                                    |
| -         |           | ANTENAL CARGE                                   | -     | -          | -      | 1.002.0          |                                            | manar mych        |                                                                                                    |                                                                                                    |                                                                                                    |
| _         |           | Max X Sectors 1 ST 18728                        | 100   |            |        |                  |                                            | Root O.           |                                                                                                    | 1000                                                                                                    |                                                                                                    |
|           |           |                                                 |       |            |        |                  |                                            |                   |                                                                                                    | 3234(18)42                                                                                                    |                                                                                                    |
|           |           |                                                 |       |            |        |                  |                                            |                   |                                                                                                    | (A 2794                                                                                                    |                                                                                                    |
|           |           |                                                 |       |            |        |                  |                                            |                   |                                                                                                    | 0121498                                                                                                    |                                                                                                    |
|           |           |                                                 |       |            |        |                  |                                            |                   |                                                                                                    |                                                                                                    |                                                                                                    |
|           |           |                                                 |       |            |        |                  |                                            |                   |                                                                                                    | (4) 40                                                                                                    |                                                                                                    |
|           |           |                                                 |       |            |        |                  |                                            |                   |                                                                                                    | eTro.                                                                                                    |                                                                                                    |
|           |           |                                                 |       |            |        |                  |                                            |                   |                                                                                                    |                                                                                                    |                                                                                                    |
|           |           |                                                 |       |            |        |                  |                                            |                   |                                                                                                    |                                                                                                    |                                                                                                    |
|           |           |                                                 |       |            |        |                  |                                            |                   |                                                                                                    | stacos                                                                                                    |                                                                                                    |
|           |           |                                                 |       |            |        |                  |                                            |                   |                                                                                                    | 01405                                                                                                    |                                                                                                    |
|           |           |                                                 |       |            |        |                  |                                            |                   |                                                                                                    | 61405                                                                                                    |                                                                                                    |
|           |           |                                                 |       |            |        |                  |                                            |                   |                                                                                                    | 01405<br>0145<br>12980                                                                                                    | N/CONTRACT-                                                                                                    |
|           |           |                                                 |       |            |        |                  |                                            |                   |                                                                                                    | 01400)<br>01400<br>01400<br>01400                                                                                                    | N-T-DATE ALLA                                                                                                    |
|           |           |                                                 |       |            |        |                  |                                            |                   |                                                                                                    | 414000<br>61440<br>9540<br>9540<br>10460                                                                                                    | NUMBER OF                                                                                                    |
|           |           |                                                 |       |            |        |                  |                                            |                   |                                                                                                    | (1000)<br>(1045)<br>(10460)<br>(10460)<br>(1046                                                                                                    | SIDNERS                                                                                                    |
|           |           |                                                 |       |            |        |                  |                                            |                   |                                                                                                    | 1900)<br>0145<br>02480<br>8549<br>85492785024<br>1905890245024<br>190589024                                                                                                    |                                                                                                    |
|           |           |                                                 |       |            |        |                  |                                            |                   |                                                                                                    | (1900)<br>(1940)<br>(1944)<br>(1954)<br>(1954)<br>(1955)<br>(1955) | N 2000 NO. A                                                                                                    |
|           |           |                                                 |       |            |        |                  |                                            |                   |                                                                                                    | (1900)<br>(1900)<br>(1998)<br>第2年4日<br>(1978年7月)、4月4日<br>(1995年7月)、4月4日<br>(1995年7月)<br>(1995年7月)<br>(1995<br>7月)<br>(1995<br>7月)<br>(1995<br>7月)<br>(1995<br>7月)<br>(1995<br>7月)<br>(1995<br>7月)<br>(1995<br>7月)<br>(1995<br>71)<br>(1995<br>71)<br>(19)<br>(19)<br>(19)<br>(19)<br>(19)<br>(19)<br>(19)<br>(1                                                                                                    | N 2007WALLA<br>STER - HAND<br>DECK-2000 - With<br>ALLANSING UNITED<br>STANSING VIET OF                                                                                                    |
|           |           |                                                 |       |            |        |                  |                                            |                   |                                                                                                    | (1909)<br>(1)-10<br>(2)-10<br>(2)-                                                                                                    | NUMERONIA<br>REALING<br>DECEMBER<br>MURICIPAL<br>MURICIPAL |
|           |           |                                                 |       |            |        |                  |                                            |                   |                                                                                                    | (1909)<br>(1999)<br>(1998)<br>(日本市)<br>第二年<br>第二年(1997)<br>第二年(1997)<br>(1905)<br>(1905)<br>(1                                                                                                    | NUMBER OF                                                                                                    |
|           |           |                                                 |       |            |        |                  |                                            |                   |                                                                                                    | (1905年)<br>(日本市会)<br>(日本市会)<br>(日本市会)<br>日本市会社(日本市)(日本市会)<br>日本市会社(日本市会)(日本市会)(日本市会社)<br>日本市会社(日本市会社)(日本市会社)(日本市会社)<br>日本市会社(日本市会社)(日本市会社)(日本市会社)<br>日本市会社(日本市会社)(日本市会社)(日本市会社)<br>日本市会社(日本市会社)(日本市会社)(日本市会社)<br>日本市会社(日本市会社)(日本市会社)(日本市会社)<br>日本市会社(日本市会社)(日本市会社)(日本市会社)(日本市会社)<br>日本市会社)(日本市会社)(日本市会社)(日本市会社)(日本市会社)<br>日本市会社)(日本市会社)(日本市会社)(日本市会社)(日本市会社)(日本市会社)<br>日本市会社)(日本市会社)(日本市会社)(日本市会社)(日本市会社)(日本市会社)<br>日本市会社)(日本市会社)(日本)(1)(1)(1)(1)(1)(1)(1)(1)(1)(1)(1)(1)(1)                                                                                                    | NUMPERATE<br>PLANE PARTY<br>DECK STRUCTUR<br>DECK STRUCTUR<br>DECK STRUCTU                                                                                                    |
|           |           |                                                 |       |            |        |                  |                                            |                   |                                                                                                    | (1809)<br>60-95<br>18980<br>89440<br>1675-96(2),473<br>1675-96(2),473<br>1675-96(2),473<br>1675-96(2),473<br>1675-96(2),473<br>1675-96(2),473<br>1675-96(2),473<br>1675-96<br>1675-96<br>1675-9                                                                                                    | 15.7.5015.014<br>41.6.1401<br>0.0.05.028.05.05<br>0.0806.0.04070<br>0.0806.0.9407.0<br>0.0<br>0.0000.0000.0000<br>0.0000.0000.0                                                                                                    |
|           |           |                                                 |       |            |        |                  |                                            |                   |                                                                                                    | (1999)<br>(1999)<br>(199)<br>(1999)<br>(1999)                                                                                                    |                                                                                                    |
|           |           |                                                 |       |            |        |                  |                                            |                   |                                                                                                    | 1980)<br>614-95<br>1984-90<br>1984-90<br>1984-9                                                                                                    | NUMBER OF STREET                                                                                                    |
|           |           |                                                 |       |            |        |                  |                                            |                   |                                                                                                    | (1999)     (1999)     (1999)     (1999)     (1999)     (1999)     (1999)     (1999)     (1999)     (1999)     (1999)     (1999)     (1999)     (1999)     (1999)     (1999)     (1999)     (1999)     (1999)     (1999)     (1999)     (1999)     (1999)     (1999)     (1999)     (1999)     (1999)     (1999)     (1999)     (1999)     (1999)     (1999)     (1999)     (1999)     (1999)     (1999)     (1999)     (1999)     (1999)     (1999)     (1999)     (1999)     (1999)     (1999)     (1999)     (1999)     (1999)     (1999)     (1999)     (1999)     (1999)     (1999)     (1999)     (1999)     (1999)     (1999)     (1999)     (1999)     (1999)     (1999)     (1999)     (1999)     (1999)     (1999)     (1999)     (1999)     (1999)     (1999)     (1999)     (1999)     (1999)     (1999)     (1999)     (1999)     (1999)     (1999)     (1999)     (1999)     (1999)     (1999)     (1999)     (1999)     (1999)     (1999)     (1999)     (1999)     (1999)     (1999)     (1999)     (1999)     (1999)     (1999)     (1999)     (1999)     (1999)     (1999)     (1999)     (1999)     (1999)     (1999)     (1999)     (1999)     (1999)     (1999)     (1999)     (1999)     (1999)     (1999)     (1999)     (1999)     (1999)     (1999)     (1999)     (1999)     (1999)     (1999)     (1999)     (1999)     (1999)     (1999)     (1999)     (1999)     (1999)     (1999)     (1999)     (1999)     (1999)     (1999)     (1999)     (1999)     (1999)     (1999)     (1999)     (1999)     (1999)     (1999)     (1999)     (1999)     (1999)     (1999)     (1999)     (1999)     (1999)     (1999)     (1999)     (1999)     (1999)     (1999)     (1999)     (1999)     (1999)     (1999)     (1999)     (1999)     (1999)     (1999)     (1999)     (1999)     (1999)     (1999)     (1999)     (1999)     (1999)     (1999)     (1999)     (1999)     (1999)     (1999)     (1999)     (1999)     (1999)     (1999)     (1999)     (1999)     (1999)     (1999)     (1999)     (1999)     (1999)     (1999)     (1999)     (1999)     (1999)     (1999)     (1999)     (1999)                                                                                                        |                                                                                                    |
|           |           |                                                 |       |            |        |                  |                                            |                   |                                                                                                    | diados<br>Grienes<br>International de la construcción<br>de la construcción de la construcción<br>de la construcción de la construcción<br>de la construcción<br>de                                                                                                    | NECONTRACTOR<br>DE AL ANDER<br>DE DE SECONTRACTOR<br>A DE DE SECONTRACTOR<br>A DE DE SECONTRACTOR<br>A DE DE DE DE DE DE DE DE<br>A DE DE DE DE DE DE DE DE<br>A DE DE DE DE DE DE DE DE<br>A DE DE DE DE DE DE DE DE<br>A DE DE DE DE DE DE DE DE<br>DE DE DE DE DE DE DE DE<br>DE DE DE DE DE DE DE DE<br>DE DE DE DE DE DE DE<br>DE DE DE DE DE DE DE<br>DE DE DE DE DE DE DE<br>DE DE DE DE DE DE DE<br>DE DE DE DE DE DE<br>DE DE DE DE DE DE<br>DE DE DE DE DE DE<br>DE DE DE DE DE DE DE<br>DE DE DE DE DE DE<br>DE DE DE DE DE DE DE<br>DE DE DE DE DE DE DE<br>DE DE DE DE DE DE<br>DE DE DE DE DE DE DE<br>DE DE DE DE DE DE<br>DE DE DE DE DE DE DE<br>DE DE DE DE DE DE DE<br>DE DE DE DE DE DE DE<br>DE DE DE DE DE DE DE<br>DE DE DE DE DE DE DE<br>DE DE DE DE DE DE DE<br>DE DE DE DE DE DE DE<br>DE DE DE DE DE DE DE DE<br>DE DE DE DE DE DE DE DE<br>DE DE DE DE DE DE DE DE<br>DE DE DE DE DE DE DE DE DE<br>DE DE DE DE DE DE DE DE DE<br>DE DE DE DE DE DE DE DE DE<br>DE DE DE DE DE DE DE DE DE DE<br>DE DE DE DE DE DE DE DE DE DE DE<br>DE DE DE DE DE DE DE DE DE DE DE DE<br>DE DE DE DE DE DE DE DE DE DE DE DE DE D                                                                                                    |
|           |           |                                                 |       |            |        |                  |                                            |                   |                                                                                                    | 1900)<br>614-92<br>1994-02<br>1994-0                                                                                                    | INCLUSION AND<br>ALL AND AND AND AND<br>ALL AND AND AND AND<br>ALL AND AND AND AND<br>ALL AND AND AND AND<br>ALL AND AND AND AND<br>ALL AND AND AND AND AND<br>ALL AND AND AND AND AND<br>ALL AND AND AND AND AND<br>ALL AND AND AND AND AND AND<br>ALL AND AND AND AND AND AND<br>ALL AND AND AND AND AND AND<br>ALL AND AND AND AND AND AND AND<br>ALL AND AND AND AND AND AND AND<br>ALL AND AND AND AND AND AND AND AND<br>ALL AND AND AND AND AND AND AND AND AND AND                                                                                                    |
|           |           |                                                 |       |            |        |                  |                                            |                   |                                                                                                    | (200)<br>Guine<br>genut<br>attraugumpone<br>to an experience<br>and attraugumpone<br>and attraugumpone<br>and attraugumpone<br>and attraugumpone<br>and attraugumpone<br>attraugumpone<br>att                                                                                                    |                                                                                                    |
|           |           |                                                 |       |            |        |                  |                                            |                   |                                                                                                    | 12001<br>Girley<br>2004<br>2004<br>2004<br>2004<br>2004<br>2004<br>2004<br>200                                                                                                    | 19.220/09.014<br>401 A1 44/00<br>401 A1 44/00<br>410/09/00<br>410/09/09/09/09<br>410/09/09/09/09<br>410/09/09/09<br>410/09/09/09<br>410/09/09/09<br>410/09/09/09<br>410/09/09/09<br>410/09/09<br>410/09<br>410/09<br>410/09                                                                                                    |
|           |           |                                                 |       |            |        |                  |                                            |                   |                                                                                                    | 12000<br>GU-42<br>20140<br>20140<br>20                                                                                                    |                                                                                                    |
|           |           |                                                 |       |            |        |                  |                                            |                   |                                                                                                    | I alendo<br>diverso<br>alendo<br>alendo<br>ale                                                                                                    | 19.22000000000<br>401 A1 44400<br>401 A1 44400<br>4100000000000000<br>410000000000000                                                                                                    |
|           |           |                                                 |       |            |        |                  |                                            |                   |                                                                                                    | 12001<br>Girley<br>2004<br>2004<br>2004<br>2004<br>2004<br>2004<br>2004<br>200                                                                                                    | IN CONTRACTOR<br>INTERNATIONAL<br>COLORING CONTRACTOR<br>COLORING CONTRACTOR<br>COLORIZON<br>COLORIZON<br>COLORIZION<br>COLORIZION<br>COLORIZON<br>COLORIZON<br>COLORIZON<br>COLORIZION<br>COL                                                                                                    |
|           |           |                                                 |       |            |        |                  |                                            |                   |                                                                                                    | は300<br>30年2<br>30年2<br>30年2<br>10年1月1日<br>10年1月1日<br>10年1月1日<br>10年1日日<br>10年1日<br>10年1日<br>10年1日<br>10年11日<br>10年11日<br>10年11日<br>10年11日<br>10年11日<br>10年11日<br>10年11日<br>10年11日<br>10年11日                                                                                                    | BLOOMENIA<br>BLOOMENIA<br>DE AL ANDRE<br>DE CELERA EN ANDRE<br>AL ANDREACH<br>AL ANDREACH<br>AL                                                                                                    |
|           |           |                                                 |       |            |        |                  |                                            |                   |                                                                                                    | 12003<br>2003<br>2004<br>2005<br>2005                                                                                                    | IN CONTRACTOR<br>INTERNATIONAL<br>AND AND AND AND AND AND<br>AND AND AND AND AND AND<br>AND AND AND AND AND AND AND<br>AND AND AND AND AND AND AND<br>AND AND AND AND AND AND AND<br>AND AND AND AND AND AND AND<br>AND AND AND AND AND AND AND AND<br>AND AND AND AND AND AND AND AND AND<br>AND AND AND AND AND AND AND AND AND AND<br>AND AND AND AND AND AND AND AND AND AND                                                                                                    |
|           |           |                                                 |       |            |        |                  |                                            |                   |                                                                                                    | 12000<br>GU-42<br>20140<br>20140<br>20                                                                                                    | 19.2.2.2.2.1.<br>40.4.1.1.4.4.0.1<br>40.4.1.1.4.4.0.1<br>40.4.0.1.4.4.0.1<br>40.4.0.0.0.0.0.1.4.1.1<br>40.4.0.0.0.0.0.0.0.1<br>40.4.0.0.0.0.0.0.0.0.1<br>40.4.0.0.0.0.0.0.0.0.0.0.0.0<br>40.4.0.0.0.0.0.0.0.0.0.0.0.0.0.0<br>40.4.0.0.0.0.0.0.0.0.0.0.0.0.0.0.0<br>40.4.0.0.0.0.0.0.0.0.0.0.0.0.0.0.0.0.0.                                                                                                    |
|           |           |                                                 |       |            |        |                  |                                            |                   |                                                                                                    | I aliente<br>aliente<br>a                                                                                                    |                                                                                                    |
|           |           |                                                 |       |            |        |                  |                                            |                   |                                                                                                    | 12003<br>2004<br>2004                                                                                                    | IN CONTRACTOR<br>IN THE AND A CONTRACTOR<br>ALL CARLS AND AND A CONTRACTOR<br>ALL CARLS AND AND A CONTRACTOR<br>ALL CARLS AND AND A CONTRACTOR<br>ALL CARLS AND A CONTRACTOR<br>ALL CARLS AND A CONTRACTOR<br>ALL CA                                                                                                    |
|           |           |                                                 |       |            |        |                  |                                            |                   |                                                                                                    | I Janob<br>Guiney<br>Barrellon Control<br>Internet Control<br>Internet Control<br>Control<br>Internet Control<br>Internet Control Internet Control<br>Internet Control Internet Control<br>Internet Control Internet Control Internet Control<br>Internet Control Internet Control                                                                                                    | 5-200190010-<br>61-01-5-000<br>01-05-5-000-070-6<br>20105-5-000-070-0<br>20105-000-070-070<br>20105-000-070-070<br>20105-000-070-070<br>20105-000-070-070<br>20105-000-070-070<br>20105-000-070-070<br>20105-000-070-070<br>20105-000-070<br>20105-000<br>20105-000<br>20105-000<br>201000<br>20105-000<br>201000<br>20105-000<br>201000<br>2                                                                                                    |
|           |           |                                                 |       |            |        |                  |                                            |                   |                                                                                                    | 12005<br>2014/20<br>2014/20<br>2014/20<br>2014/20<br>2014/20<br>2014/2014/2014/2014<br>2014/2014/2014/2014/2014<br>2014/2014/2014/2014/2014<br>2014/2014/2014/2014/2014/2014/2014/2014/                                                                                                    |                                                                                                    |
|           |           |                                                 |       |            |        |                  |                                            |                   |                                                                                                    | I denning<br>I denning<br>I denning                                                                                                    | B-ZENTROLA<br>BI AL-INDI<br>COLOR B-Samila Series<br>Annapado Managamento<br>Annapado Managamento<br>Annapado Annapado Annapado Annapado Annapado Annapado Annapado Annapado<br>Annapado Annapado Annapado Annapado Annapado Annapado Annapado Annapado Annapado Annapado Annapado Annapado Annapado Annapado Annapado Annapado Annapado Annapado Annapado Annapado Annapado Annapado Annapado Annapado Annapado Annapad                                                                                                    |
|           |           |                                                 |       |            |        |                  |                                            |                   |                                                                                                    | は3000<br>GU-42<br>2000<br>2000<br>日本でもないためらいためら<br>もまでもないためらいためら<br>もまでもないためらいためら<br>していためであっためらいためらいためら<br>していためであっためらいためらいためらい<br>日本のものであったの<br>日本のものであったの<br>日本のの<br>日本のの                                                                                                    | в 2001 кола<br>вт. л. на на т<br>или врадите на т<br>или врадите на т                                                                                                    |
|           |           |                                                 |       |            |        |                  |                                            |                   |                                                                                                    | 12000<br>2014-9<br>2014-9                                                                                                    | B 20000000<br>Bit of 1-94<br>Constantial State<br>Antipied State State<br>Antipied State<br>Antipied State<br>Anti                                                                                                    |
|           |           |                                                 |       |            |        |                  |                                            |                   |                                                                                                    | 1300 3 0 0 0 0 0 0 0 0 0 0 0 0 0 0 0 0 0                                                                                                    | В УДрев ний,<br>во се на начит<br>во се на начит<br>на на начит<br>на начит<br>на на начит<br>на на начит<br>на начит<br>на начит<br>на начит<br>на на на на<br>на на начит<br>на на на на на<br>на на на на на<br>на на на на<br>на на на на<br>на на на<br>на на на<br>на на<br>на на на<br>на на на на<br>на на<br>на на<br>на на<br>на на<br>на на<br>на на<br>на на<br>на<br>на<br>на<br>на<br>на<br>на<br>на<br>на<br>на<br>на<br>на<br>на<br>н                                                                                                    |

图 2-9 完善建设项目属性信息

3. 新建造价文件

①选择已经建立好的建设项目文件,点击鼠标右键,在弹出的工具栏中选择"新建"→ "造价文件",如图 2-10。系统会自动弹出"新建造价文件"对话框,如图 2-11。

| □ 第<br>○<br>○<br>□<br>□<br>□<br>□<br>□<br>□ | 新建<br>网页/手机浏览造价<br>页目汇总计算    | ,                                    | <ul> <li>□ 建设项目</li> <li>□ 子项目</li> <li>③ 造价文件</li> </ul> |
|---------------------------------------------|------------------------------|--------------------------------------|-----------------------------------------------------------|
|                                             | 容切 (<br>更制 (<br>店贴 (<br>削除   | Ctrl+X<br>Ctrl+C<br>Ctrl+V<br>Delete | 新建造价文件,快捷键: Ctrl+N,F3<br>可单价文件<br>FT 费率文件<br>B 多方案对比文件    |
| ②<br>滞<br>県<br>区<br>发                       | 青除文件信息<br>寻入<br>寻出<br>发送造价文件 | \$<br>\$                             |                                                           |

图 2-10 新建造价文件

模块一 同望工程造价管理软件(V10以上版本)应用 M 公路工程造价软件应用

②在"新建造价文件"对话框中输入造价文件名称,在"起止桩号"处填写造价文件的起止桩号,如图 2-11。

| *立件々称·  | 日日日日日日日日日日日日日日日日日日日日日日日日日日日日日日日日日日日日日日日 | 、路工程 (<br>三合同段 | ○ 市政 | 工程   |       | 0    | 水运工程         | -1 | 1       |
|---------|-----------------------------------------|----------------|------|------|-------|------|--------------|----|---------|
| 起止桩号:   |                                         |                |      |      |       | _    |              |    | 龄》和此林县  |
| *工程所在地: |                                         | 起点桩号:          | к    | 15   |       | +    | • 050        | ПИ | 一個八起止性亏 |
| 工程阶段:   | 1                                       | 终点桩号:          | к    | 18   |       | +    | <b>•</b> 420 |    |         |
| *计价依据:  | d                                       | 桥梁或公           | 路长度  | (km) | :     | 3.37 |              |    |         |
| *主定额库:  | 183                                     |                |      | 确定   | 取消    |      |              |    |         |
| *项目模板:  | 100                                     | 强度2018建议       | 估算项目 | 1模板  | 1.0.0 |      |              | -  |         |
| 编制人:    |                                         |                | 1    | 夏核   | 人:    |      |              |    |         |
| □ 仅可以使用 | 本(                                      | 黄/账号打开         |      |      |       |      |              |    |         |

图 2-11 输入造价文件名称、起止桩号

③"工程所在地""建设性质""工程阶段""编制时间"在未修改前默认为建设项目相关 信息,可根据项目需要进行相应修改,如图 2-12。

| (       | ● 公路工程 (    | う市    | 改工程 🔹         | ◎ 水运工程     |    |
|---------|-------------|-------|---------------|------------|----|
| *文件名称:  | 第三合同段       |       |               |            |    |
| 起止桩号:   | K15+050~K18 | 3+420 | )             |            | 2  |
| *工程所在地: | 湖南          | *     | 建设性质:         | 新建         |    |
| 工程阶段:   | 设计阶段        | ٠     | 编制时间:         | 2023-06-05 | i. |
| *计价依据:  | 【部2018建】    | 部颁2   | 018建议估算计      | 价依 • 依据文件  | ŧ) |
| *主定额库:  | 公路工程估算      |       | TG / T 3821—2 | 018)_1.0.0 |    |
| *项目模板:  | 部版2018建议    | 估算項   | 每目模板_1.0.0    |            |    |
| 编制人:    |             |       | 复核人:          |            |    |
| □仅可以使用  | 本锁/账号打开     |       |               |            |    |

图 2-12 工程相关信息的设置

④根据造价文件编制类型,选择相应的计价依据,如图 2-13。

| 新建造价文件  |                              |                |                   | ×    |                      |
|---------|------------------------------|----------------|-------------------|------|----------------------|
| ۲       | 公路工程 ◎ 市政                    | ▼ ▼            | ◎水运工程             |      |                      |
| *文件名称:  | 第三合同段                        |                |                   |      | I                    |
| 起止桩号:   | K15+050~K18+420              | 选择计价依          | 据                 | •    | 对于软件中没有的计价依据         |
| *工程所在地: | 湖南                           | 建设性质:          | 新建                | •    | 可以点击此处进行添加           |
| 工程阶段:   | 设计阶段                         | 编制时间:          | 2023-06-05        | - /  |                      |
| *计价依据:  | 【部2018预】部颁20                 | )18预算计价依       | 据 ▲ 依据文件          | 4 ▶  | 1                    |
| *主定额库:  | 全部 估算 概算 预                   | 算清单 养护         | .0                | Y    | 选择编制类型,选择相应的<br>计价依据 |
| *项目模板:  | 【部2018预】部颁20<br>【08预营改增】(201 | )18预算计价依       | 据                 | -    | V D I KUA            |
| 编制人:    | 【湘小修预营改增】                    | (2016宫戍增))     | 1】部颁2018预算<br>明南省 | 计价依据 |                      |
| 口仅可以使用本 | 【湘小修指标营改增                    | 】(2016营改增      | 前湖南               |      |                      |
|         | 【13湘机电预营改增                   | 】(2016营改增      | 1)湖南              | _    |                      |
|         | 【96规】部颁预算计<br>【08舔】08部汤预管    | 1)1依据<br>1计价优据 | ~                 |      |                      |
|         |                              |                | ÷>                |      |                      |

图 2-13 选择计价依据

"计价依据"是指工程造价文件编制时所使用的各类规范、标准、定额、造价信息,在运 用软件编制造价文件的过程中将参照选定的计价依据所生成的对应模板进行运算。

"主定额库""项目模板"随"计价依据"自动生成。"计价依据"一旦确定即无法更改,如图 2-14。

| (       | 0 公路工程     | ◎ 市政工程 •         | ◎ 水运工程       |                      |                    |
|---------|------------|------------------|--------------|----------------------|--------------------|
| *文件名称:  | 第三合同段      |                  |              |                      |                    |
| 起止桩号:   | K15+050~K1 | 8+420            |              | -                    |                    |
| *工程所在地: | 湖南         | ▼ 建设性质:          | 新建           | -                    |                    |
| 工程阶段:   | 设计阶段       | ▼ 编制时间:          | 2023-06-05   | -                    |                    |
| *计价依据:  | 【部2018预】   | 部颁2018预算计价体      |              | 件 🕨                  |                    |
| *主定额库:  | 公路工程预算;    | 定颜(JTG / T 3832- | -2018)_1.0.0 | ~                    |                    |
| *项目模板:  | 部颁2018概预   | 谭项目模板_1.0.0      |              | J.                   |                    |
| 编制人:    |            | 复核人:             |              | $\square \mathbb{N}$ | "计价依据"将决定"主        |
| □ 仅可以使用 | 本锁/账号打开    | £                |              |                      | 定额库"与"项目模板"<br>的生成 |
|         | 确定         | 取消               |              |                      |                    |

图 2-14 "主定额库"和"项目模板"

模块一 同望工程造价管理软件(V10以上版本)应用 M 公路工程造价软件应用

⑤输入编制人信息。点击"确定",完成造价文件的新建,如图 2-15。

| rth # & \$P.   | 第三合同的       |                   |             |     |
|----------------|-------------|-------------------|-------------|-----|
| 又什石标.<br>起止桩号: | K15+050~K18 | +420              |             |     |
| *工程所在地:        | 湖南          | ▼ 建设性质:           | 新建          |     |
| 工程阶段:          | 设计阶段        | ▼ 编制时间:           | 2023-06-05  |     |
| *计价依据:         | 【部2018预】音   | 8颁2018预算计价依       | 据 • 依据文件    | = ) |
| *主定额库:         | 公路工程预算定     | ə製(JTG / T 3832—2 | 2018)_1.0.0 | ٠   |
| *项目模板:         | 部颁2018概预算   | 章项目横板_1.0.0       |             | *   |
| 信告人・           | 张三          | 复核人:              |             | -   |

图 2-15 编制人信息

4. 完善造价文件属性

在项目管理界面右侧的属性窗口,可对造价文件的相关信息进行输入,将项目属性信息 完善,其中工程信息一栏将对造价文件的费用产生影响,如图 2-16。

|          |                               |             |            |               |               |                               |           | 1 contraction of the second second seco                                                                                                    |                                                                                                    |  |
|----------|-------------------------------|-------------|------------|---------------|---------------|-------------------------------|-----------|----------------------------------------------------------------------------------------------------|----------------------------------------------------------------------------------------------------|--|
| 8 ·      | INDER -                       | RG - 185335 | 4 · #8,211 | MILLOO -      | HIGS MEDS     | 3894[383 (5.55                | in anca - | 840.8                                                                                                    |                                                                                                    |  |
|          | Training (Marine)             | -           |            | 114 175 493   |               | 2021 0 1031                   | 1         |                                                                                                    |                                                                                                    |  |
|          | R LAND                        | -           |            | 993 572 515   |               | 2021.6 2021                   |           | Trime                                                                                                    |                                                                                                    |  |
|          | Rudden.                       | -           |            | 161 599 205   |               | 2021-0                        |           | ornesh.                                                                                                    | B7450                                                                                                    |  |
|          | ADDING SUP                    | 1001        |            | 22 625 077    |               | 3921.1 2021.                  | E.        | TERAIN                                                                                                    | 124                                                                                                    |  |
|          | WAACPD                        | -           |            | 45 784 612    |               | 2021-1 2021                   |           | (\$15F1)#                                                                                                    |                                                                                                    |  |
|          | ana at the                    | aine        |            | 213 868 079   |               | 2021-1_2021                   | L.        | to Pitantu                                                                                                    | 700555                                                                                                    |  |
|          | RENTERATION                   | 10000       |            | 18,099,542    |               | 2520-1- 2022                  |           | Terret                                                                                                    | ABIT                                                                                                    |  |
|          | A-scale                       | Mini .      |            | 213,907,216   |               | J930-1_ 2021-                 | 1-        | ITTHESE.                                                                                                    |                                                                                                    |  |
| 2421     | STREET HOR                    | 5931        |            | 14,212,574    |               | 2010-0.                       |           | BUL 82-5                                                                                                    | K15+050-K78+420                                                                                                    |  |
| 811      | 11.1100200200500 (11.1584) 8- |             |            | 6.825.319.845 | 6.993 -47 421 | 2009-1 2022-                  | 6         | 590 B                                                                                                    | 3.57                                                                                                    |  |
|          | MILLINGO                      | -           |            | 256,067.920   |               | 2621-1_ 2022                  | L.        | 公開技术符号                                                                                                    | 2808                                                                                                    |  |
|          | ABLMEARCO                     | -           |            | 4,004,910     |               | 2822-1_ 2923-                 | e         | 人計算器                                                                                                    |                                                                                                    |  |
|          | An contract of the set        | anti i      |            |               |               | 2623-0.                       |           | H-FMDHWHD                                                                                                    |                                                                                                    |  |
| IMPECONT | MEC-MN                        | 451 M.F.D.P | N MEG.     |               | 1             | 2125-0. 2125                  |           | 土机酸盐纳度 (form)                                                                                                    | 139                                                                                                    |  |
|          |                               |             |            |               |               | the state of the state of the |           | L. TRACK THAT                                                                                                    | -                                                                                                    |  |
|          |                               |             |            |               |               |                               |           | installer<br>Religion                                                                                                    | 0.0                                                                                                    |  |
|          |                               |             |            |               |               |                               |           | ministro<br>eccor<br>artitra<br>ministra (con)<br>ministra (con)<br>ministra (con)<br>submit (con)<br>ministra (con)<br>ministra (con) | 00<br>00<br>14<br>32,45<br>00<br>8<br>00<br>9<br>9<br>9<br>9<br>9<br>9<br>9<br>9<br>9<br>9<br>9<br>9<br>9<br>9<br>9<br>9 |  |

图 2-16 造价文件属性窗口

#### 2.2 项目:其他功能

在项目管理界面点击鼠标右键可进行新建子项目及导入、导出等操作。

1. 新建子项目

子项目主要用于对造价文件进行分类,可根据需要建立,建立方法同建设项目、造价文件的新建。

2.导入

点击鼠标右键,可将编制好的同望工程造价数据文件导入软件,如图 2-17。导入格式包括从云端下载、Wecost 文件格式、Excel 文件格式、Wcost 文件格式。

| $\boxtimes$ | 导出<br>发送造价文件              |        | WECOST文件  KEXCEL文件  WCOST文件 |
|-------------|---------------------------|--------|-----------------------------|
|             | 导入                        |        | ・ 🕰 从 "我的云文档" 下载            |
| 2           | 清除文件信息                    |        |                             |
| X           | 删除                        | Delete |                             |
| à           | 米占贝占                      | Ctrl+V |                             |
| Þ           | 复制                        | Ctrl+C |                             |
| X           | 剪切                        | Ctrl+X |                             |
| D           | 新建<br>网页/手机浏览造价<br>项目汇总计算 |        |                             |

图 2-17 导入功能

3. 导出

已编制好的文件可以从软件中导出。

操作方式:选择需导出的文件→点击鼠标右键选择"导出"→选择导出格式,如图 2-18。 导出格式包括三种:另存到云端、Wecost 文件格式、Excel 文件格式。

|   | 发送造价文件                    |          |   | WECOST文件     |
|---|---------------------------|----------|---|--------------|
|   | 导出                        |          | × | ▲ 另存到"我的云文档" |
|   | 导入                        |          | • |              |
| 2 | 清除文件信息                    |          |   |              |
| × | 删除                        | Delete   |   |              |
| 침 | 粘贴                        | Ctrl+V   |   |              |
| Þ | 复制                        | Ctrl+C   |   |              |
| Ж | 剪切                        | Ctrl+X   |   |              |
|   | 新建<br>网页/手机浏览造仇<br>项目汇总计算 | <u>ہ</u> | , |              |

图 2-18 导出功能

## 任务3 操作取费程序界面

#### 【项目信息】

本预算文件来源于湖南交通职业技术学院香樟至干杉二级公路的第三合同段 K15+050~ K18+420 项目文件,路线长 3.396 km,其中桥长 400 m,隧道长 1.4 km;施工队伍转移距离 60 km;主副食供应运距:粮食 3 km,燃料 3 km,蔬菜 3 km,水 3 km。其他各项按工程所在 区域结合编制办法及相关规定计取。

#### 【问题引入】

1. 本项目工程所在地在哪里?

| 2. 根据问题1的答案确定:当地现行费率标准文件是什么? |
|------------------------------|
| 3. 费率参数设置窗口中, 哪些属于措施费的内容?    |
| 4. 本项目中哪些费率是必须计取的? 哪些是不用计取的? |
| 5. 在费率的计取中, 应该结合哪些因素进行考虑?    |

#### 【操作介绍】

取费程序界面可对项目文件的措施费、企业管理费、规费、利润、税金进行设置与调整。

#### 【任务要求】

结合概预算编制办法及项目的实际情况、完成本项目费率的编辑。

#### 项目:编辑费率

1. 打开取费程序界面

在预算书界面点击左上方导航栏的"取费程序"按钮,切换至"取费程序"界面,如图 3-1。"取费程序"界面包括费率数据显示窗口、费率设置窗口、造价文件费用组成窗口。

2. 设置费率参数

根据工程项目实际情况,结合概预算编制办法,在取费程序界面右侧的费率设置窗口进 行项目取费的设定:逐项单击费率各"设置项目"的"设置值"栏,在下拉框中进行选择或者直 接输入。其中,"综合里程"的数值输入可用鼠标左键双击"设置值"栏单元格,点击加载项, 弹出"综合里程计算"窗口,将涉及综合里程的"粮食""燃料""蔬菜""水"的里程数值分别 输入在各栏中,点击"确定",软件将根据输入信息自动计算出综合里程,如图 3-2。

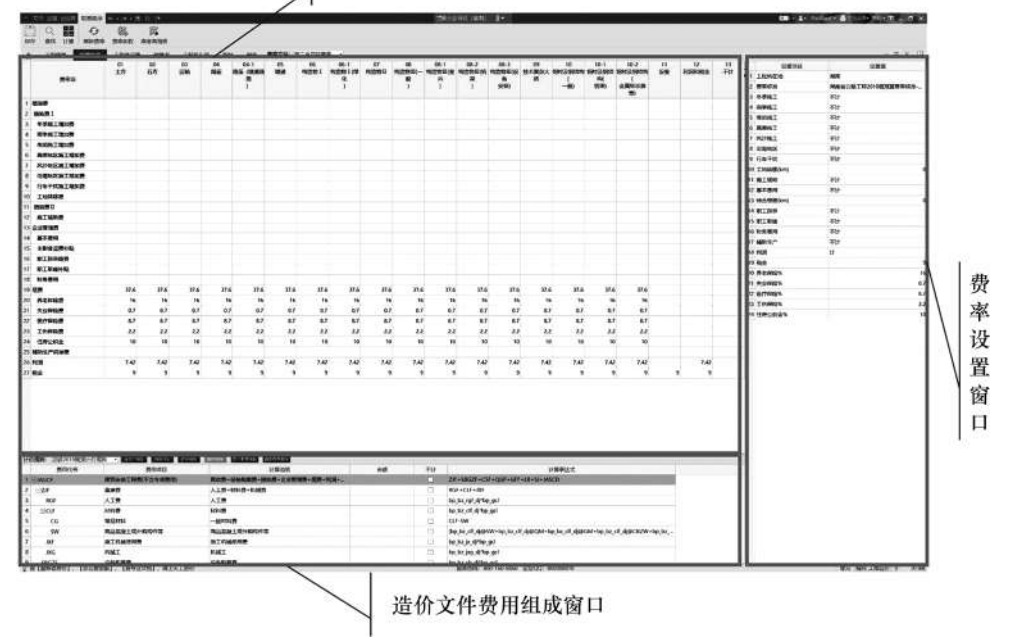

#### 费率数据显示窗口。此窗口也可对数据进行调整

图 3-1 取费程序界面

|    | 设置项目     | 设置值                |                    |
|----|----------|--------------------|--------------------|
| 1  | 工程所在地    | 湖南                 |                    |
| 2  | 费率标准     | 湖南省公路工程2018概预算费率标准 |                    |
| 3  | 冬季施工     | 准一区                |                    |
| 4  | 雨季施工     | 耳区6个月              |                    |
| 5  | 夜间施工     | म                  |                    |
| 6  | 高原施工     | 不计                 |                    |
| 7  | 风沙施工     | 不计                 |                    |
| 8  | 沿海地区     | 不计                 | 田鼠枟左键双击"综合田程"的     |
| 9  | 行车干扰     | 不计                 | "设置值"栏单元枚 占土加裁     |
| 10 | 工地转移(km) | 60                 | 面                  |
| 11 | 施工辅助     | भ<br>भ             | 次,拜山 赤白玉柱竹弃 図口 1   |
| 12 | 基本费用     | र्म                |                    |
| 13 | 综合里程(km) | 3 -                | > 13 综合里程(km) ···· |
| 14 | 职工探亲     | र्म                | 7                  |
| 15 | 职工取暖     | 不计                 | K                  |
| 16 | 财务费用     | भ                  | 综合里程计算             |
| 17 | 辅助生产     | म                  | 粮食(0.06): 3        |
| 18 | 利润       | म<br>र             | 燃料(0.09): 3        |
| 19 | 税金       | 9                  | 蔬菜(0.15): 3        |
| 20 | 养老保险%    | 16                 | zk(0.70): 3        |
| 21 | 失业保险%    | 0.7                | 综合里程: 3            |
| 22 | 医疗保险%    | 8.7                |                    |
| 23 | 工伤保险%    | 2.2                | 确定 取消              |
| 24 | 住房公积金%   | 10                 |                    |

图 3-2 设置费率参数

3. 对费率项的数值进行修改

在取费程序界面左上的费率数据显示窗口中,可根据项目实际情况对费率项的数值进行 修改、调整,也可单击鼠标右键打开工具栏,进行相应选择,如图 3-3。

"费率 \* 系数":采取费率×系数的方式进行费率值的调整。

"费率加权计算":采取加权计算方式设定费率值。

"恢复默认费率":将修改后的费率值恢复为初始值。

"导入费率文件":包括"导入费率文件"和"复制其他项目费率"两个选项。

"导出费率文件":将当前设定好的费率文件导出,形成费率模板。

"锁定此列""撤销列锁定":选择"锁定此列"后,相当于冻结该列,不可移动;"撤销列 锁定"后,取消冻结。

"导出表格为 Excel":将当前费率信息以表格形式导出并进行保存。

| 费率*系数<br>费率加权计算<br>恢复默认费率<br>刷新费率            |                    |
|----------------------------------------------|--------------------|
| 导入费率文件 · · · · · · · · · · · · · · · · · · · | 导入费率文件<br>复制其他项目费率 |
| <ul> <li>■ 锁定此列</li> <li>■ 撤销列锁定</li> </ul>  |                    |
| ☑ 导出表格为Excel                                 |                    |

图 3-3 费率工具栏

4. 查看造价文件的费用组成

在编制造价文件的过程中或编制完造价文件后,可在取费程序界面下方的造价文件费用 组成窗口中查看本项目造价文件中各费用项目的金额。